# **OFM-21W00**

21.5" Full-HD Open frame PCAP Touch Monitor

# **Quick Reference Guide**

2<sup>nd</sup> Ed – 19 September, 2022

**Copyright Notice** 

Copyright © 2022 Avalue Technology Inc., ALL RIGHTS RESERVED.

#### Federal Communication Commission Interference Statement

THIS DEVICE COMPLIES WITH PART 15 OF THE FCC RULES. OPERATION IS SUBJECT TO THE FOLLOWING TWO CONDITIONS: (1) THIS DEVICE MAY NOT CAUSE HARMFUL INTERFERENCE AND (2) THIS DEVICE MUST ACCEPT ANY INTERFERENCE RECEIVED, INCLUDING INTERFERENCE THAT MAY CAUSE UNDESIRED OPERATION.

Note: This equipment has been tested and found to comply with the limits for a Class A digital device, pursuant to Part 15 of FCC Rules. These limits are designed to provide reasonable protection against harmful interference in a residential installation. This equipment generates, uses and can radiate radio frequency energy and, if not installed and used in accordance with the instruction, may cause harmful interference to radio communications. However, there is no guarantee that interference will not occur in a particular installation. If this equipment does cause harmful interference to radio or television reception, which can be determined by turning the equipment off and on, the user is encouraged to try to correct the interference by one or more of the following measures:

- Reorient or relocate the receiving antenna.
- Increase the separation between the equipment and receiver.
- Connect the equipment into an outlet on a circuit different from that to which the receiver is

connected.

• Consult the dealer or an experienced radio/TV technician for help.

#### Notice:

- (1) A Unshielded-type power cord is required in order to meet FCC emission limits and also to prevent interference to the nearby radio and television reception. It is essential that only the supplied power cord by used.
- (2) Use only shielded cables to connect I/O devices to this equipment.

(3) Changes or modifications not expressly approved by the party responsible for compliance could void the user's authority to operate the equipment.

#### FCC RF Radiation Exposure Statement

This Wireless LAN radio device has been evaluated under FCC Bulletin OET 65 and found compliant to the requirements as set forth in CFR 47 Sections 2.1091, 2.1093, and 15.247 (b) (4) addressing RF Exposure from radio frequency devices. The radiated output power of this Wireless LAN device is far below the FCC radio frequency exposure limits. Nevertheless, this device shall be used in such a manner that the potential for human contact during normal operation is minimized. When nearby persons has to be kept to ensure RF exposure compliance, in order to comply with RF exposure limits established in the ANSI C95.1 standards, the distance between the antennas and the user should not be less than 20 cm.

#### WARNING

"CAUTION – Use suitable mounting apparatus to avoid risk of injury."

"CAUTION – This is a Class A product. In a domestic environment this product may cause radio interference in which case the user may be required to take adequate measures"

"CAUTION –Risk of explosion if battery is replaced by an incorrect type. Dispose of used batteries according to the instructions."

"CAUTION - Use a power cord that matches the voltage of the power outlet, which has been approved and complies with the safety standard of your particular country."

"WARNING – To avoid risk of electric shock, this equipment must only be connected to a supply mains with protective earth."

# Content

| 1. Getting Started                                                                    | 6        |
|---------------------------------------------------------------------------------------|----------|
| 1.1 Safety Precautions                                                                | 6        |
| 1.2 Packing List                                                                      | 6        |
| 1.3 System Specifications                                                             | 7        |
| 1.4 System Overview                                                                   | 10       |
| 1.4.1 Bottom View                                                                     | 10       |
| 1.5 System Dimensions                                                                 | 11       |
| 1.5.1 Front and Rear side                                                             | 11       |
| 1.6 Panel Mounting                                                                    | 12       |
| 1.7 Wall Mounting                                                                     | 25       |
| 2. Hardware Configuration                                                             | 37       |
| 2.1 OFM-21W00 connector mapping                                                       |          |
| 2.1.1 VGA connector (VGA)                                                             | 38       |
| 2.1.2 DC power-in 3pins phoenix socket with mating phoenix connector (Optional for 9- | -36V) 38 |
| 2.2 OSD Key Setting                                                                   |          |
| 2.2.1 OSD Key Function:                                                               | 39       |
| 2.2.2 OSD Key TREE Table:                                                             | 40       |

# **1. Getting Started**

### **1.1 Safety Precautions**

#### Warning!

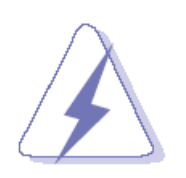

Always completely disconnect the power cord from your chassis whenever you work with the hardware. Do not make connections while the power is on. Sensitive electronic components can be damaged by sudden power surges. Only experienced electronics personnel should open the PC chassis.

#### Caution!

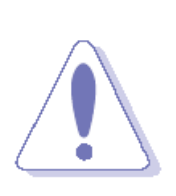

Always ground yourself to remove any static charge before touching the CPU card. Modern electronic devices are very sensitive to static electric charges. As a safety precaution, use a grounding wrist strap at all times. Place all electronic components in a static-dissipative surface or static-shielded bag when they are not in the chassis.

#### 1.2 Packing List

1 x OFM-21W00 Industrial Touch Monitor

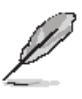

If any of the above items is damaged or missing, contact your retailer.

## 1.3 System Specifications

| <b>Board Specification</b>                                                                                                    |                                                                                                    |  |
|----------------------------------------------------------------------------------------------------|----------------------------------------------------------------------------------------------------|--|
| Mother Deard                                                                                                    | ACC-ADBOARD-12R                                                                                                    |  |
| Mother Board                                                                                                    | Optional DC to DC convert Board 9V to 36V(ACC-POWERBOARD-01R)                                                                                                    |  |
| CPU                                                                                                    | RTD2556T                                                                                                    |  |
| CPU Cooler (Type)                                                                                                    | Fanless                                                                                                    |  |
| Power Supply                                                                                                    | DC in                                                                                                    |  |
| Adaptar                                                                                                    | ACC-ADP-060N-07R                                                                                                    |  |
| Adapter                                                                                                    | (AC/DC adapter 12V/5A 90 Plug Type)                                                                                                    |  |
| Speaker                                                                                                    | 2 x Speaker(2W)                                                                                                    |  |
|                                                                                                    | OSD control board (OSD-5KEY-A001)                                                                                                    |  |
| Other Component                                                                                                    | Optional DC to DC converter Board 9V to 36V (PB-GL01)                                                                                                    |  |
|                                                                                                    | Optional Millitronic WiFi 6 Media Server Module                                                                                                    |  |
| Panel                                                                                                    |                                                                                                    |  |
| LCD Panel                                                                                                    | 21.5" LVDS Panel, 1920*1080                                                                                                    |  |
| LCD Control Board                                                                                                    | Built in                                                                                                    |  |
| B/L                                                                                                    | LED driving board for D2626514G1PA                                                                                                    |  |
| Inverter/Converter                                                                                                    | verter                                                                                                    |  |
| Touch Screen                                                                                                    | 21.5" PCAP Multi-Touch, 10 points                                                                                                    |  |
|                                                                                                    |                                                                                                    |  |
| Touch Controller                                                                                                    | EETI                                                                                                    |  |
| Touch Controller External I/O                                                                                                    | EETI                                                                                                    |  |
| Touch Controller<br>External I/O<br>USB Port                                                                                                    | EETI<br>1 x USB type B for touch function                                                                                                    |  |
| Touch Controller<br>External I/O<br>USB Port<br>Video Port                                                                                                    | EETI<br>1 x USB type B for touch function<br>1 x VGA, 1 xHDMI, 1 x DP input connectors                                                                                                    |  |
| Touch Controller<br>External I/O<br>USB Port<br>Video Port<br>Audio Port                                                                                           | EETI<br>1 x USB type B for touch function<br>1 x VGA, 1 xHDMI, 1 x DP input connectors<br>1 x Audio phone jack in                                                                                                    |  |
| Touch ControllerExternal I/OUSB PortVideo PortAudio PortWireless LAN                                                                                               | EETI  1 x USB type B for touch function  1 x VGA, 1 xHDMI, 1 x DP input connectors  1 x Audio phone jack in  2 x Antenna Mounting with Dust Cover for Optional Millitronic WiFi 6 Media                                                                                                    |  |
| Touch ControllerExternal I/OUSB PortVideo PortAudio PortWireless LANAntenna                                                                                        | EETI<br>1 x USB type B for touch function<br>1 x VGA, 1 xHDMI, 1 x DP input connectors<br>1 x Audio phone jack in<br>2 x Antenna Mounting with Dust Cover for Optional Millitronic WiFi 6 Media<br>Server Module                                                                                                    |  |
| Touch ControllerExternal I/OUSB PortVideo PortAudio PortWireless LANAntennaIndicator Light                                                                         | EETI<br>1 x USB type B for touch function<br>1 x VGA, 1 xHDMI, 1 x DP input connectors<br>1 x Audio phone jack in<br>2 x Antenna Mounting with Dust Cover for Optional Millitronic WiFi 6 Media<br>Server Module<br>1 x LED (from OSD 5 keys)                                                                                                    |  |
| Touch Controller<br>External I/O<br>USB Port<br>Video Port<br>Audio Port<br>Wireless LAN<br>Antenna<br>Indicator Light<br>Others                                   | EETI<br>1 x USB type B for touch function<br>1 x VGA, 1 xHDMI, 1 x DP input connectors<br>1 x Audio phone jack in<br>2 x Antenna Mounting with Dust Cover for Optional Millitronic WiFi 6 Media<br>Server Module<br>1 x LED (from OSD 5 keys)<br>OSD key(5 keys)                                                                                                    |  |
| Touch ControllerExternal I/OUSB PortVideo PortAudio PortWireless LANAntennaIndicator LightOthersMechanical                                                         | EETI<br>1 x USB type B for touch function<br>1 x VGA, 1 xHDMI, 1 x DP input connectors<br>1 x Audio phone jack in<br>2 x Antenna Mounting with Dust Cover for Optional Millitronic WiFi 6 Media<br>Server Module<br>1 x LED (from OSD 5 keys)<br>OSD key(5 keys)                                                                                                    |  |
| Touch ControllerExternal I/OUSB PortVideo PortAudio PortWireless LANAntennaIndicator LightOthersMechanicalPower Type                                               | EETI<br>1 x USB type B for touch function<br>1 x VGA, 1 xHDMI, 1 x DP input connectors<br>1 x Audio phone jack in<br>2 x Antenna Mounting with Dust Cover for Optional Millitronic WiFi 6 Media<br>Server Module<br>1 x LED (from OSD 5 keys)<br>OSD key(5 keys)<br>12V DC in (optional 9~36V)                                                                                                    |  |
| Touch ControllerExternal I/OUSB PortVideo PortAudio PortWireless LANAntennaIndicator LightOthersMechanicalPower TypePower Connector                                | EETI<br>1 x USB type B for touch function<br>1 x VGA, 1 xHDMI, 1 x DP input connectors<br>1 x Audio phone jack in<br>2 x Antenna Mounting with Dust Cover for Optional Millitronic WiFi 6 Media<br>Server Module<br>1 x LED (from OSD 5 keys)<br>OSD key(5 keys)<br>12V DC in (optional 9~36V)<br>12V DC jack in                                                                                                    |  |
| Touch ControllerExternal I/OUSB PortVideo PortAudio PortWireless LANAntennaIndicator LightOthersMechanicalPower TypePower ConnectorType                            | EETI<br>1 x USB type B for touch function<br>1 x VGA, 1 xHDMI, 1 x DP input connectors<br>1 x Audio phone jack in<br>2 x Antenna Mounting with Dust Cover for Optional Millitronic WiFi 6 Media<br>Server Module<br>1 x LED (from OSD 5 keys)<br>OSD key(5 keys)<br>2 V DC in (optional 9~36V)<br>12V DC in (optional 9~36V DC jack & phoenix connector in)                                                                                   |  |
| Touch ControllerExternal I/OUSB PortVideo PortAudio PortWireless LANAntennaIndicator LightOthersMechanicalPower TypePower ConnectorTypeDimension                   | EETI<br>1 x USB type B for touch function<br>1 x VGA, 1 xHDMI, 1 x DP input connectors<br>1 x Audio phone jack in<br>2 x Antenna Mounting with Dust Cover for Optional Millitronic WiFi 6 Media<br>Server Module<br>1 x LED (from OSD 5 keys)<br>OSD key(5 keys)<br>12V DC in (optional 9~36V)<br>12V DC jack in<br>(Option for wide voltage 9~36V DC jack & phoenix connector in)<br>501.88 x 296.2 x 53.4 mm                                |  |
| Touch ControllerExternal I/OUSB PortVideo PortAudio PortWireless LANAntennaIndicator LightOthersMechanicalPower TypePower ConnectorTypeDimensionWeight             | EETI<br>1 x USB type B for touch function<br>1 x VGA, 1 xHDMI, 1 x DP input connectors<br>1 x Audio phone jack in<br>2 x Antenna Mounting with Dust Cover for Optional Millitronic WiFi 6 Media<br>Server Module<br>1 x LED (from OSD 5 keys)<br>OSD key(5 keys)<br>12V DC in (optional 9~36V)<br>12V DC jack in<br>(Option for wide voltage 9~36V DC jack & phoenix connector in)<br>501.88 x 296.2 x 53.4 mm<br>4.1 Kg                      |  |
| Touch ControllerExternal I/OUSB PortVideo PortAudio PortWireless LANAntennaIndicator LightOthersMechanicalPower TypePower ConnectorTypeDimensionWeightColor        | EETI<br>1 x USB type B for touch function<br>1 x VGA, 1 xHDMI, 1 x DP input connectors<br>1 x Audio phone jack in<br>2 x Antenna Mounting with Dust Cover for Optional Millitronic WiFi 6 Media<br>Server Module<br>1 x LED (from OSD 5 keys)<br>OSD key(5 keys)<br>12V DC in (optional 9~36V)<br>12V DC jack in<br>(Option for wide voltage 9~36V DC jack & phoenix connector in)<br>501.88 x 296.2 x 53.4 mm<br>4.1 Kg<br>Silver            |  |
| Touch ControllerExternal I/OUSB PortVideo PortAudio PortWireless LANAntennaIndicator LightOthersMechanicalPower TypePower ConnectorTypeDimensionWeightColorFanless | EETI<br>1 x USB type B for touch function<br>1 x VGA, 1 xHDMI, 1 x DP input connectors<br>1 x Audio phone jack in<br>2 x Antenna Mounting with Dust Cover for Optional Millitronic WiFi 6 Media<br>Server Module<br>1 x LED (from OSD 5 keys)<br>OSD key(5 keys)<br>12V DC in (optional 9~36V)<br>12V DC jack in<br>(Option for wide voltage 9~36V DC jack & phoenix connector in)<br>501.88 x 296.2 x 53.4 mm<br>4.1 Kg<br>Silver<br>Fanless |  |

| EMI Test         | CE/FCC Class A                                     |
|------------------|----------------------------------------------------|
|                  | Random Vibration Operation                         |
|                  | 1 Test PSD : 0.00454G²/Hz , 1.5 Grms               |
|                  | 2 System condition : operation mode                |
|                  | 3 Test frequency : 5~500 Hz                        |
|                  | 4 Test axis : X,Y and Z axis                       |
|                  | 5 Test time : 30 minutes per each axis             |
|                  | 6 IEC60068-2-64 Test Fh                            |
|                  | 7 Storage : N/A                                    |
|                  |                                                    |
|                  | Sine Vibration test (Non-operation)                |
|                  | 1 Test Acceleration : 2G                           |
| Vibration Toot   | 2 Test frequency : 5~500 Hz                        |
| VIDIATION Test   | 3 Sweep : 1 Oct/ per one minute. (logarithmic)     |
|                  | 4 Test Axis : X,Y and Z axis                       |
|                  | 5 Test time :30 min. each axis                     |
|                  | 6 System condition : Non-Operating mode            |
|                  | 7. Reference IEC 60068-2-6 Testing procedures      |
|                  |                                                    |
|                  | Package Vibration Test:                            |
|                  | 1 Test PSD : 0.026G²/Hz , 2.16 Grms                |
|                  | 2 Test frequency : 5~500 Hz                        |
|                  | 3 Test axis : X,Y and Z axis                       |
|                  | 4 Test time : 30 minutes per each axis             |
|                  | 5 IEC 60068-2-64 Test Fh                           |
|                  | 1 Wave from : Half Sine wave                       |
|                  | 2 Acceleration Rate : 10g for operation mode       |
|                  | 3 Duration Time : 11ms                             |
| Mechanical Shock | 4 No. of shock : Z axis 300 times                  |
| Test             | 5 Test Axis : Z axis                               |
|                  | 6 operation mode                                   |
|                  | 7 Reference IEC 60068-2-27 testing procedures      |
|                  | Test Eb : Shock Test                               |
|                  | Package drop test                                  |
|                  | Reference ISTA 2A, Method : IEC-60068-2-32 Test:Ed |
|                  | Test Ea : Drop Test                                |
| Drop Test        | 1 Test phase : One corner, three edges, six faces  |
|                  | 2 Test high : 96.5cm                               |
|                  | 3 Package weight : 5Kg                             |
|                  | 4 Test drawing                                     |

|             | 4-feet drop resistance without package       |
|-------------|----------------------------------------------|
|             | MIL-STD-810G                                 |
| Operating   |                                              |
| Temperature | $0 C \sim 50 C (52 F \sim 122 F)$            |
| Operating   | 40°C @ 05% Deletive Humidity Nen condensing  |
| Humidity    | 40 C @ 95% Relative Humidity, Non-condensing |
| Storage     |                                              |
| Temperature | -20 C ~ 60 C (-4 F ~ 140 F)                  |

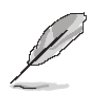

**Note:** Specifications are subject to change without notice.

### 1.4 System Overview

1.4.1 Bottom View

#### 12V DC-in (Default)

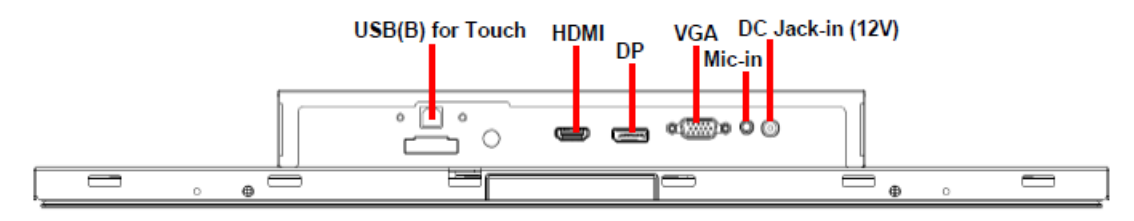

#### 9~36V DC-in (Optional)

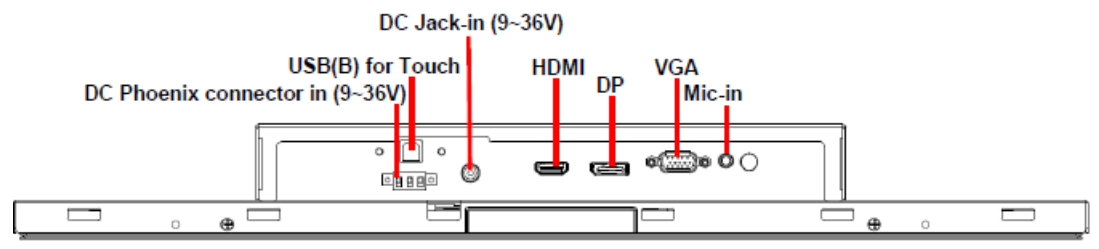

**Note:** Do not connect both power connector at the same time, it might cause damage to the device, only select (connect) one power source for your device.

| Connectors                         |                                  |      |
|------------------------------------|----------------------------------|------|
| Label                              | Function                         | Note |
| DP                                 | DP connector                     |      |
| HDMI                               | HDMI connector                   |      |
| VGA                                | VGA connector                    |      |
| USB(B) for Touch                   | USB(B) connector for Touch       |      |
| Mic-in                             | Mic-in audio jack                |      |
| DC Jack-in (12V)                   | DC power-in connector            |      |
| DC Jack-in (9~36V)                 | DC power-in connector (Optional) |      |
| DC Phoenix connector<br>in (9~36V) | DC power-in connector (Optional) |      |

### 1.5 System Dimensions

#### 1.5.1 Front and Rear side

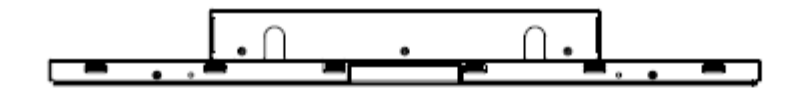

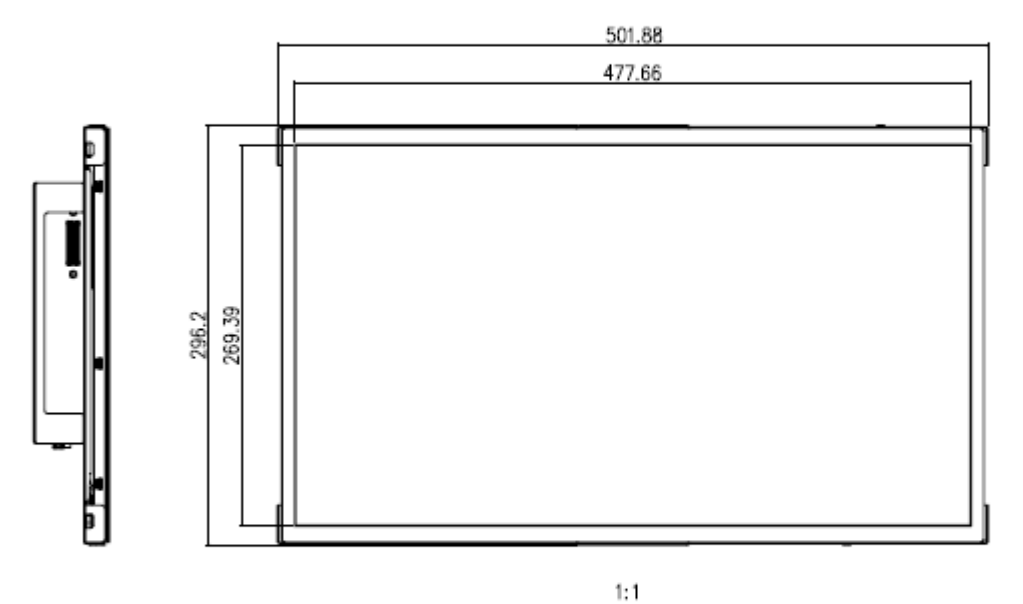

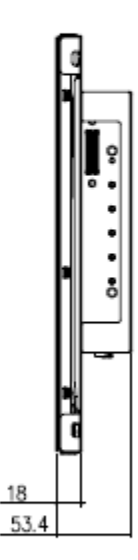

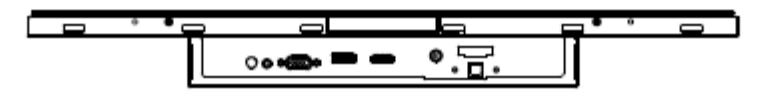

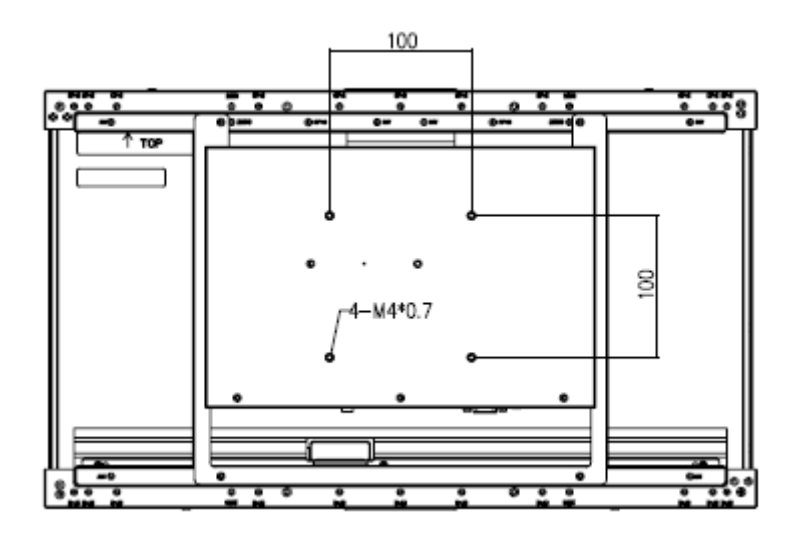

#### (Unit: mm)

#### 1.6 Panel Mounting

Panel mount is the solution for mounting OFM into the opening of wall (or cabinet). The dimension of opening is as below:

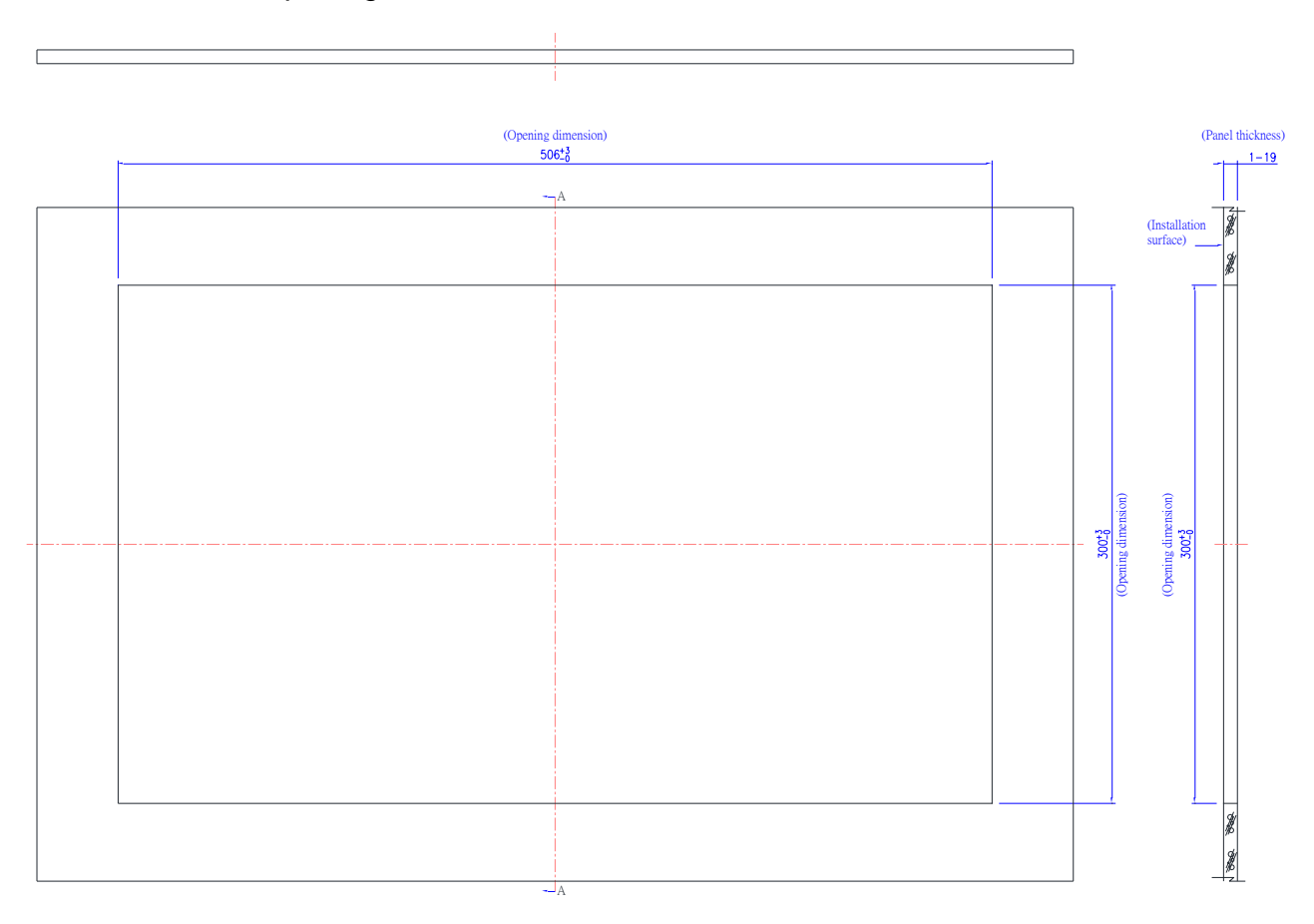

(Unit: mm)

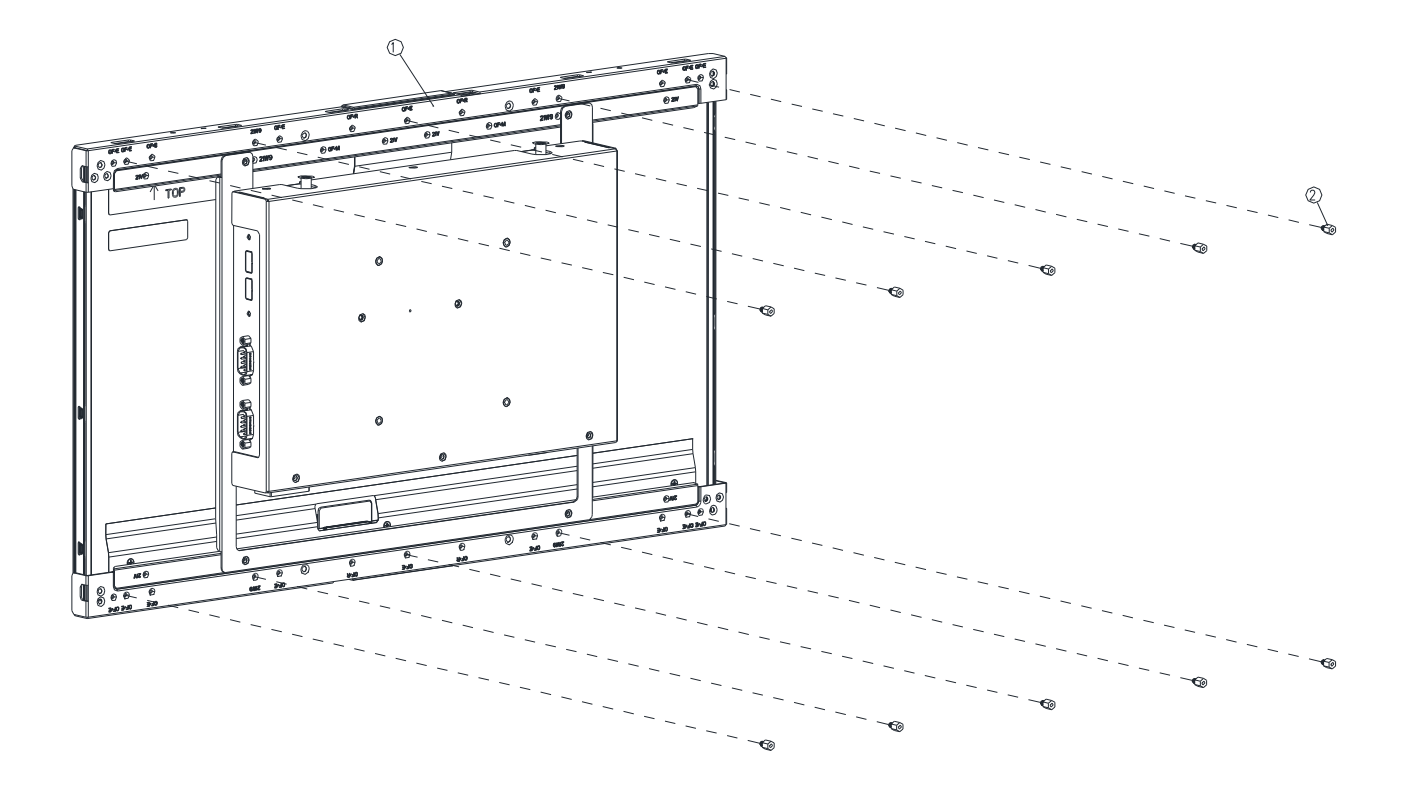

Step1. Insert and fasten 10 pcs Hexagon Studs on each side of the OFM-21W00 Panel Bracket.

| 2    | Hexagon Stud | 10       |
|------|--------------|----------|
| 1    | OFM-21W00    | 1        |
| Item | Part Name    | Quantity |

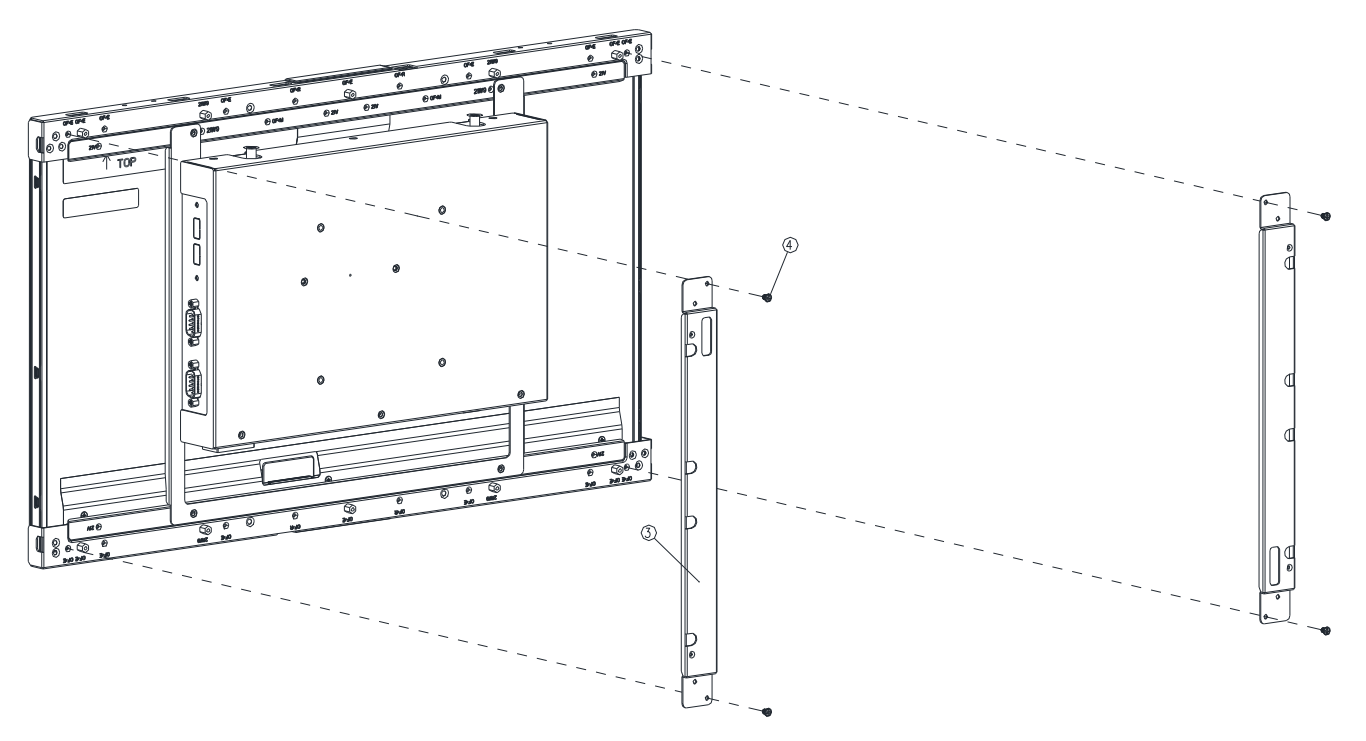

**Step2.** Assemble the 2pcs Bracket-RL on the left and right sides of the OFM-21W00 bracket by fastening 4 pcs screws on each side.

| 4    | Screw      | 4        |
|------|------------|----------|
| 3    | Bracket-RL | 2        |
| Item | Part Name  | Quantity |

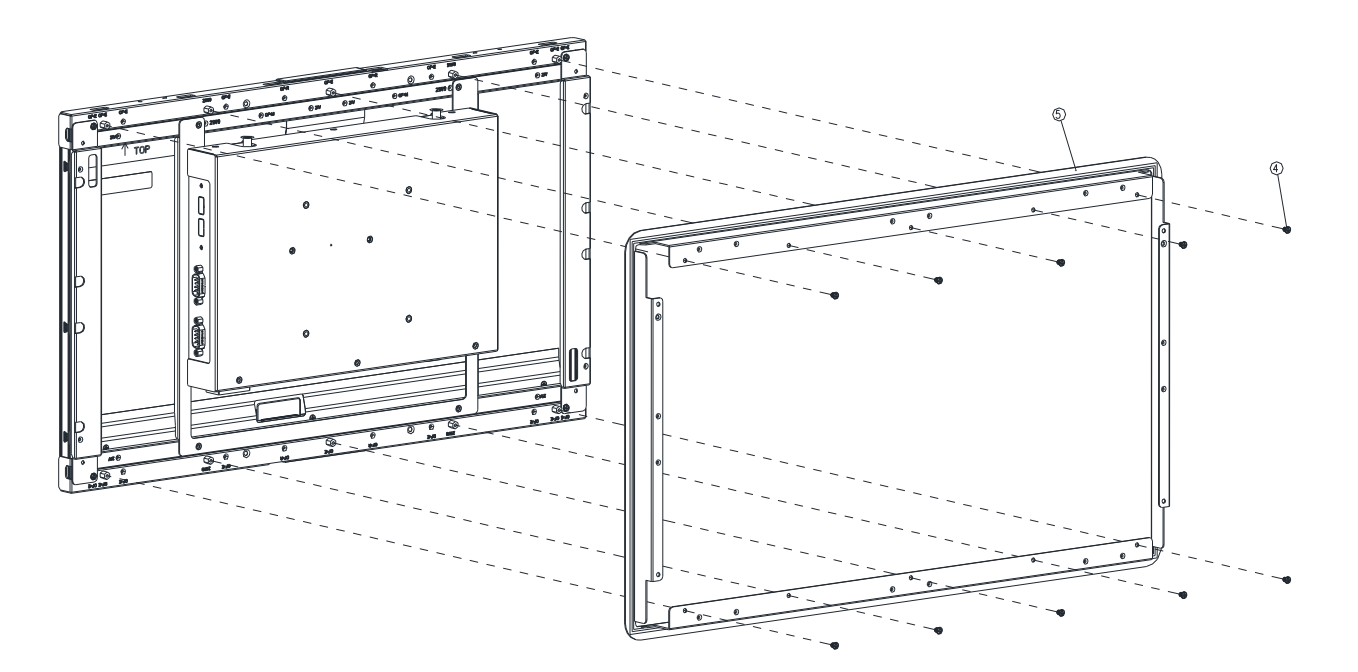

**Step3.** Assemble the Front Bracket to OFM-21W00 and fasten 10 pcs screws on the corresponding Hexagon Studs.

| 5    | Front Bracket | 1        |
|------|---------------|----------|
| 4    | Screw         | 10       |
| Item | Part Name     | Quantity |

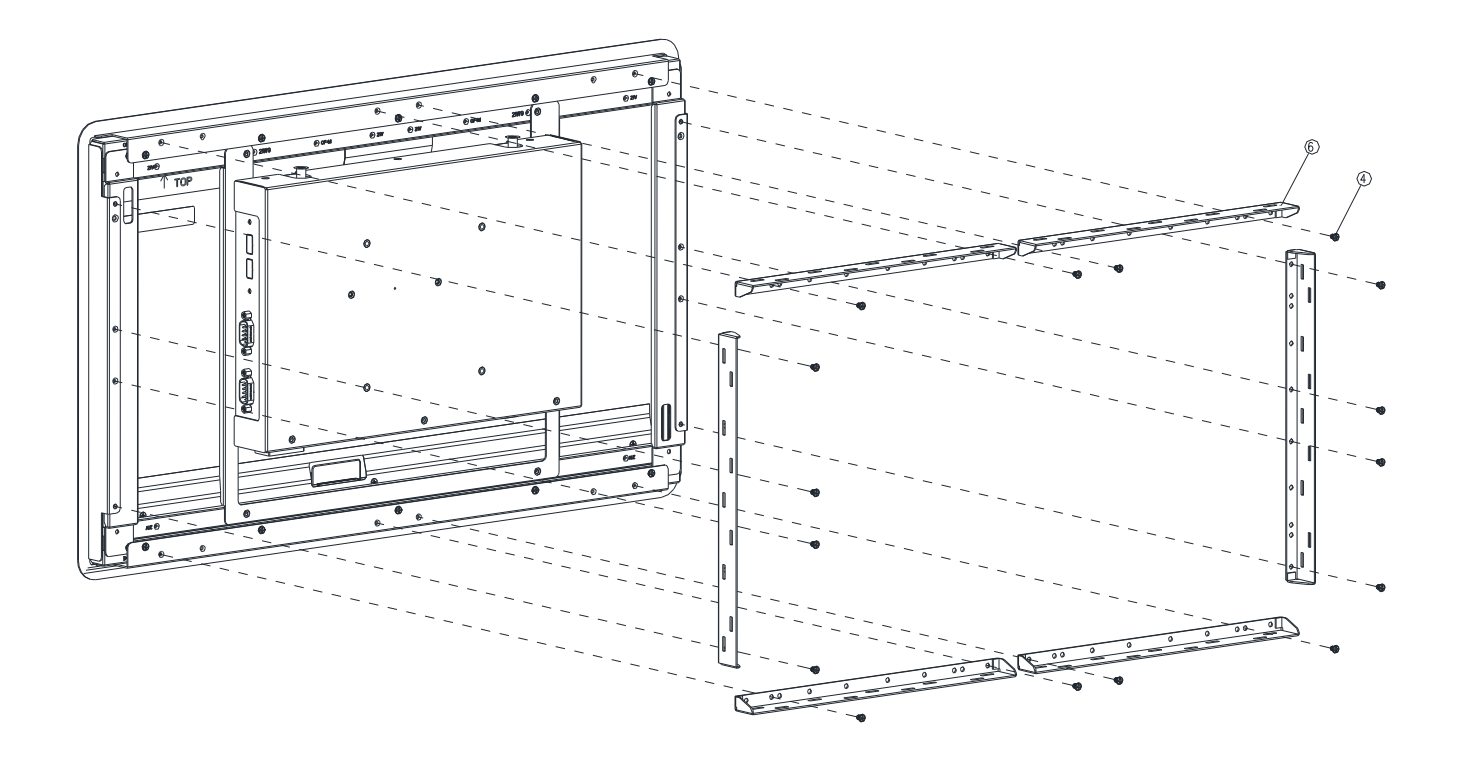

**Step4.** Assemble the 6pcs Panel kit Brackets on the Front Bracket and fasten the 16 pcs screws to the corresponding holes.

| 4    | Screw             | 16       |
|------|-------------------|----------|
| 6    | Panel kit Bracket | 6        |
| Item | Part Name         | Quantity |

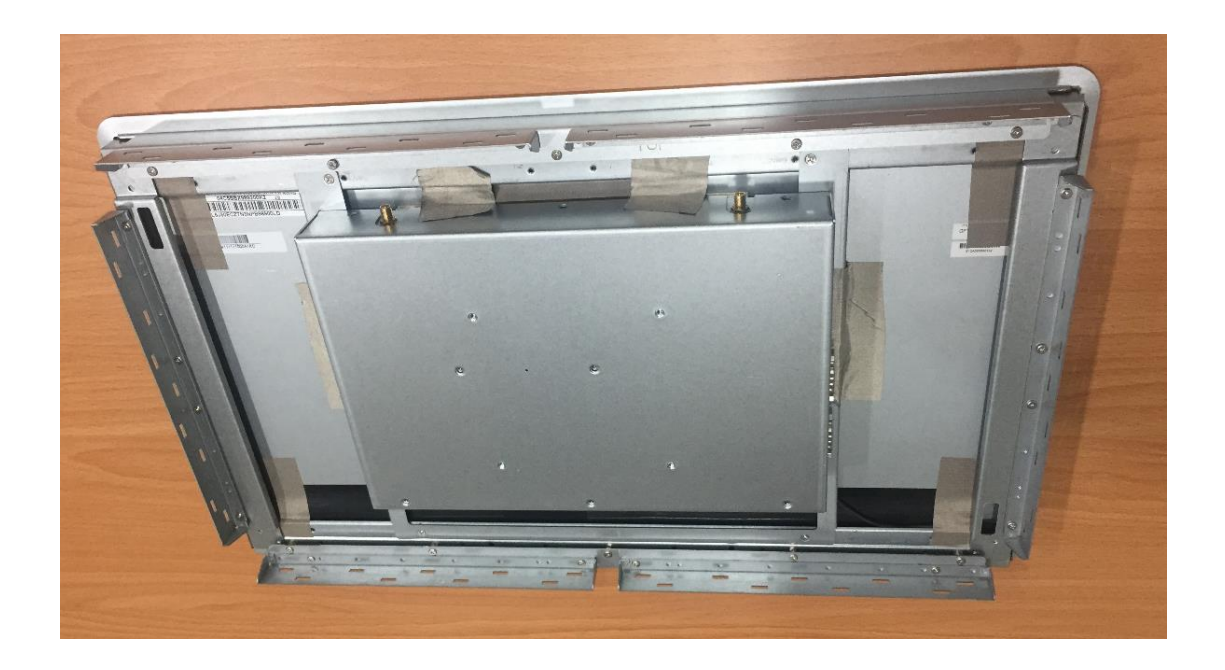

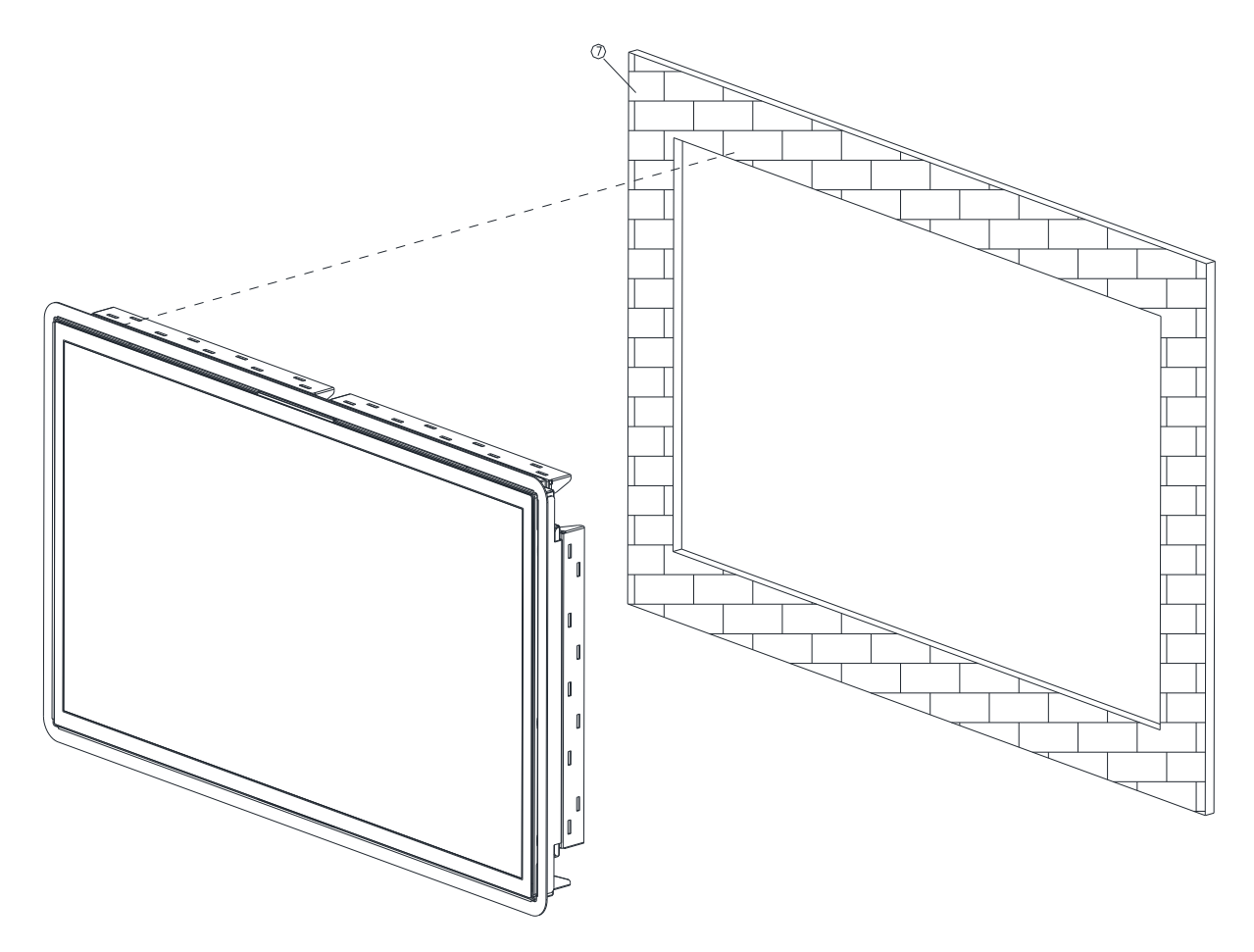

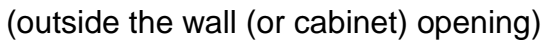

Step5. Embed the OFM-21W00 semi-finished product into the wall (or cabinet) opening.

| 7    | Wall      | 1        |
|------|-----------|----------|
| Item | Part Name | Quantity |

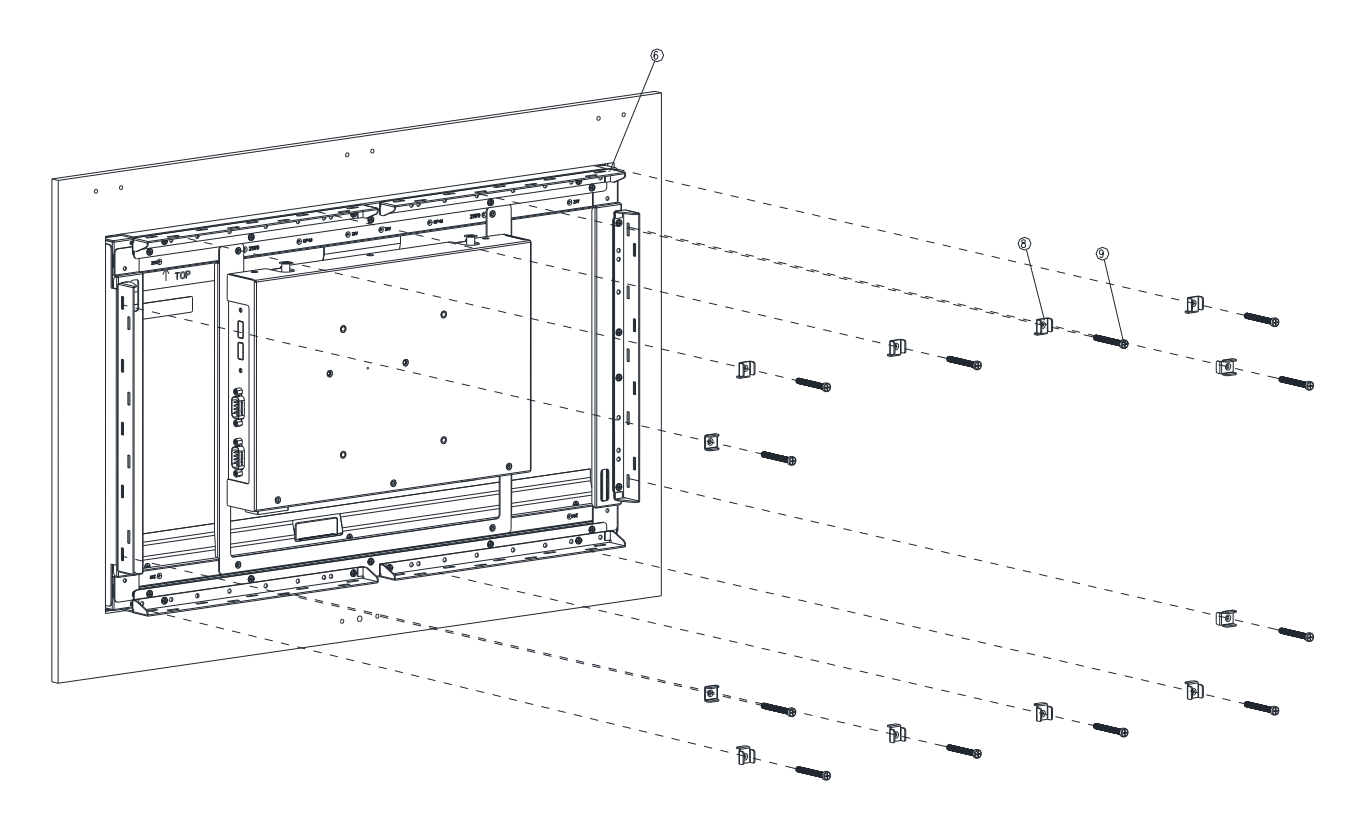

(inside the wall (or cabinet))

**Step6.** Fasten the Panel mount screw\*12 to the Panel mount kit bracket\*12 (as shown in Figure 6-1), and then attach them to the Panel Kit Bracket\*6 fixing slots.

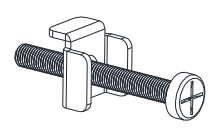

Figure 6-1

| 9    | Panel mount Screw       | 12       |
|------|-------------------------|----------|
| 8    | Panel Mount Kit Bracket | 12       |
| 6    | Panel Kit Bracket       | 6        |
| Item | Part Name               | Quantity |

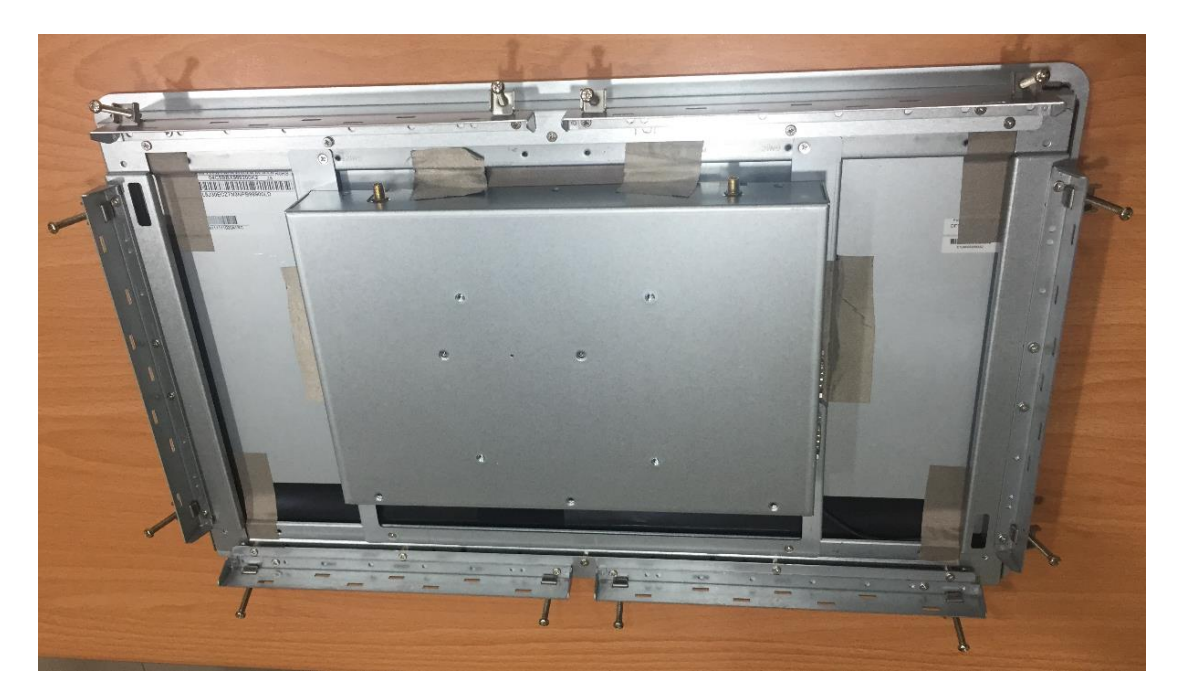

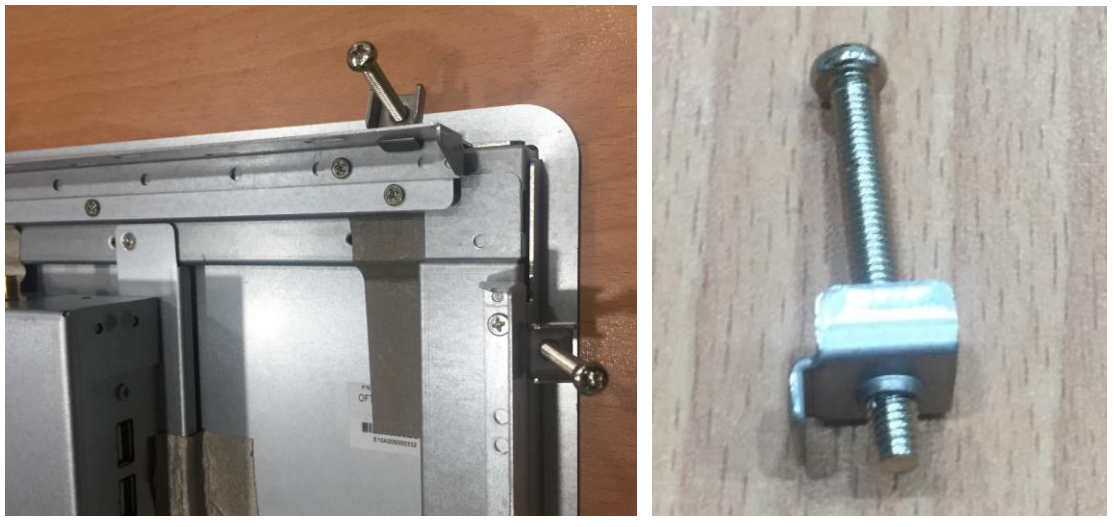

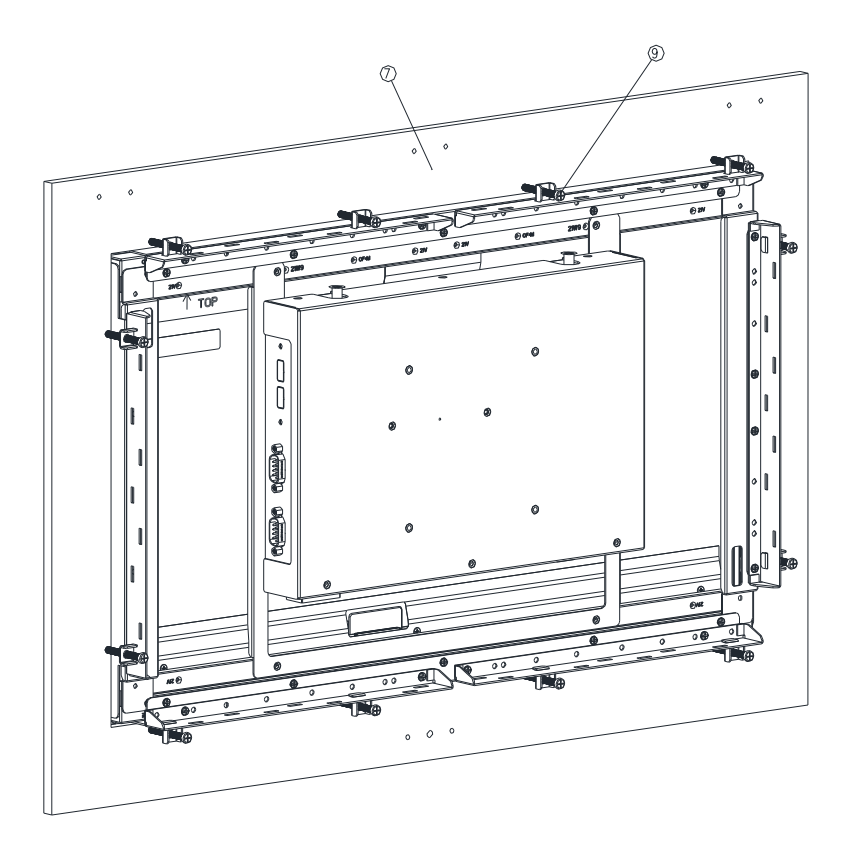

**Step7.** Fasten the Panel mount screw\*12 against the wall, so that the entire module can be secured by the Panel mount screws and Panel mount kit brackets.

| 9    | Panel mount Screw | 12       |
|------|-------------------|----------|
| 7    | Wall              | 1        |
| Item | Part Name         | Quantity |

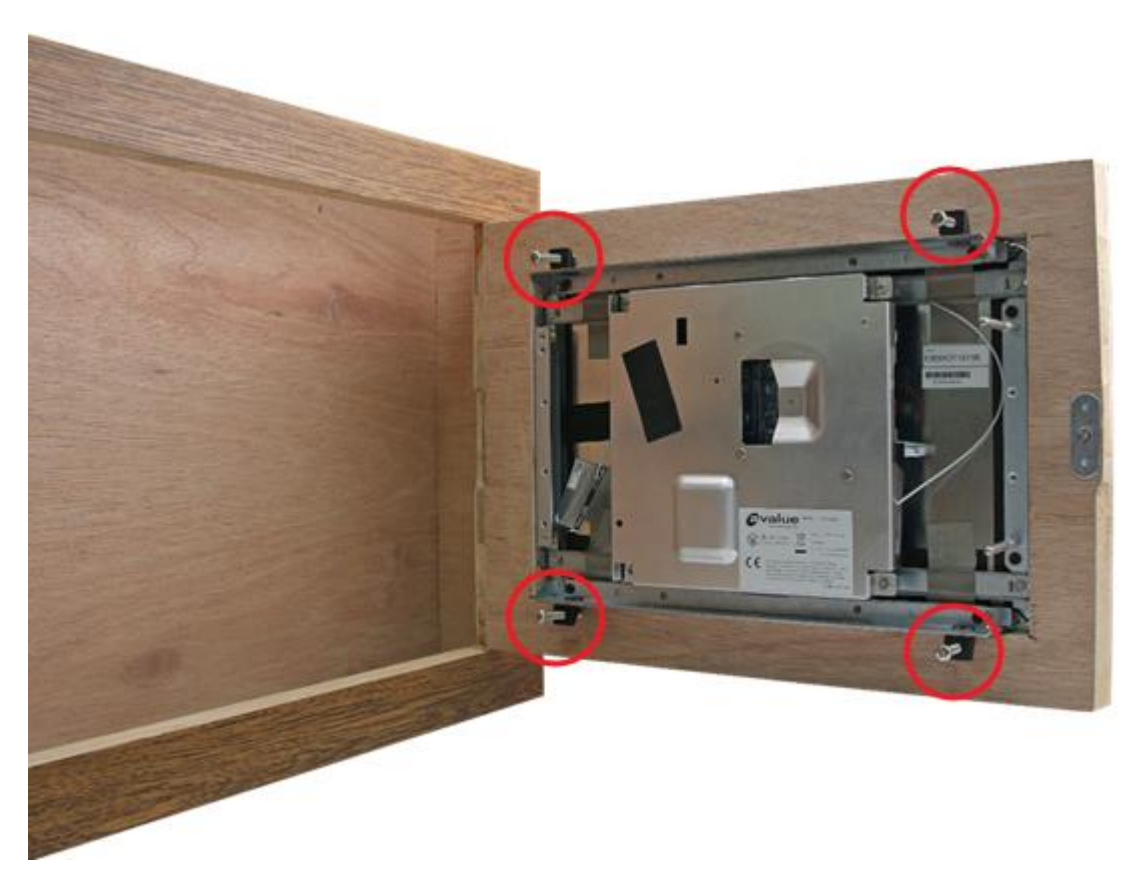

(The diagram is demonstrated by OFM-21W00, but the concept "the entire module can be secured by fastening the Panel mount screws against the wall" is the same)

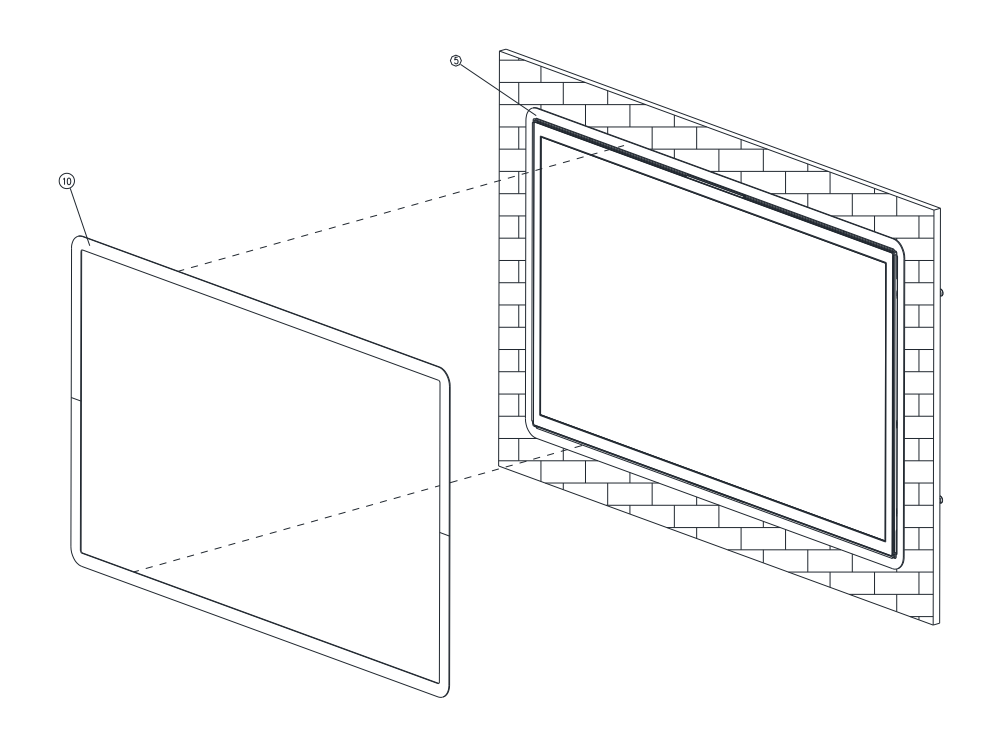

**Step8.** Paste the 2 pcs U Plates on the Front Bracket to complete installation.

| 10   | U Plate       | 2        |
|------|---------------|----------|
| 5    | Front Bracket | 1        |
| Item | Part Name     | Quantity |

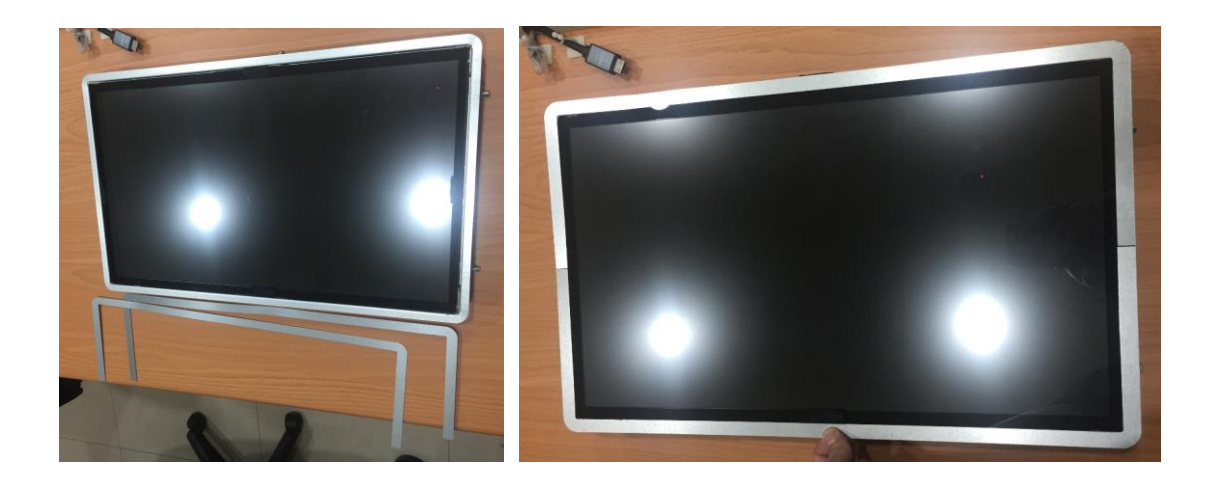

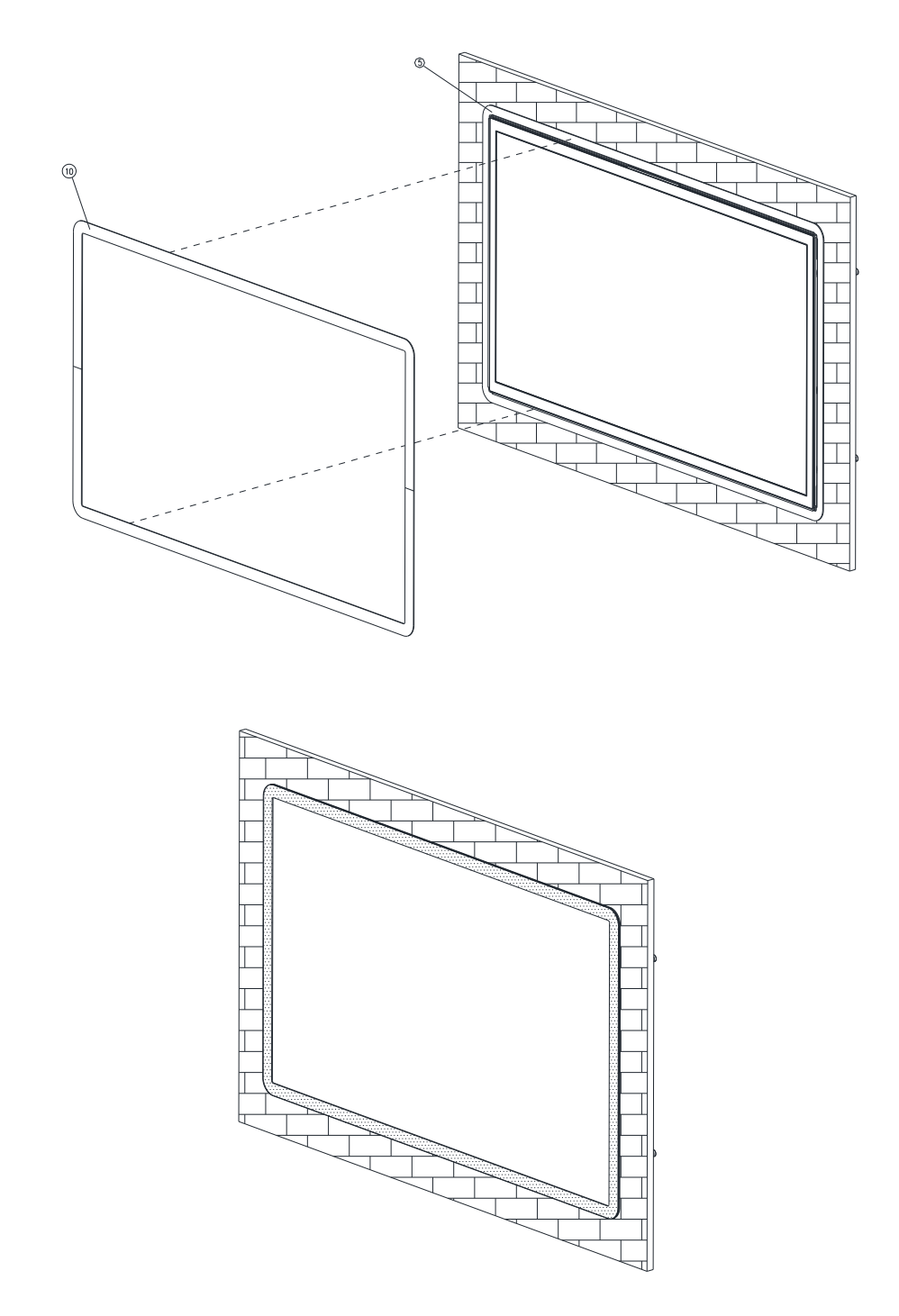

**Step9.** Paste the Decoration Plate on the U Plate to complete installation.

| 11   | Decoration Plate | 1        |
|------|------------------|----------|
| 10   | U Plate          | 2        |
| Item | Part Name        | Quantity |

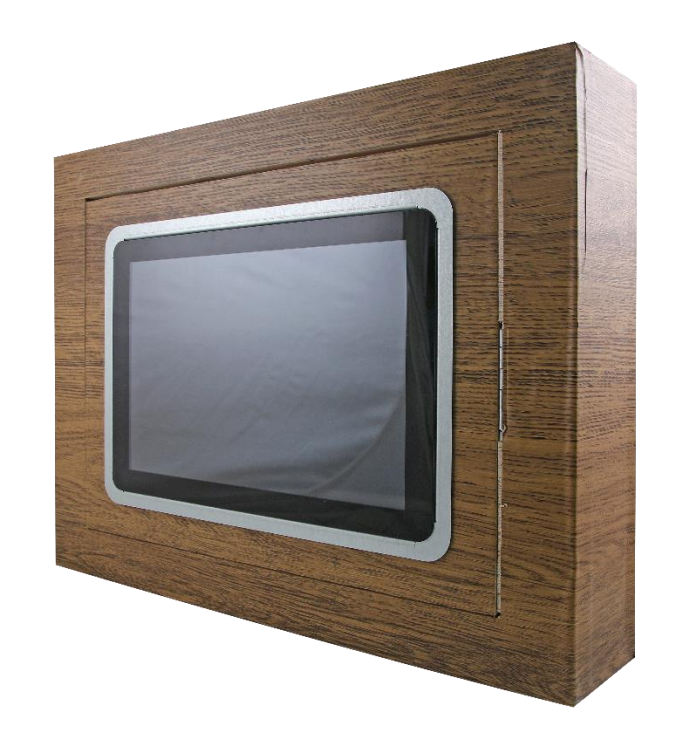

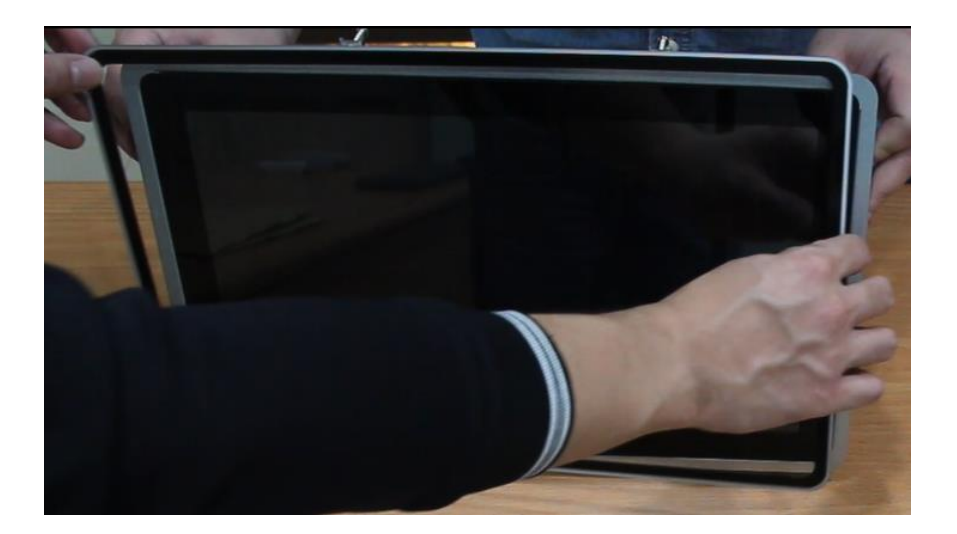

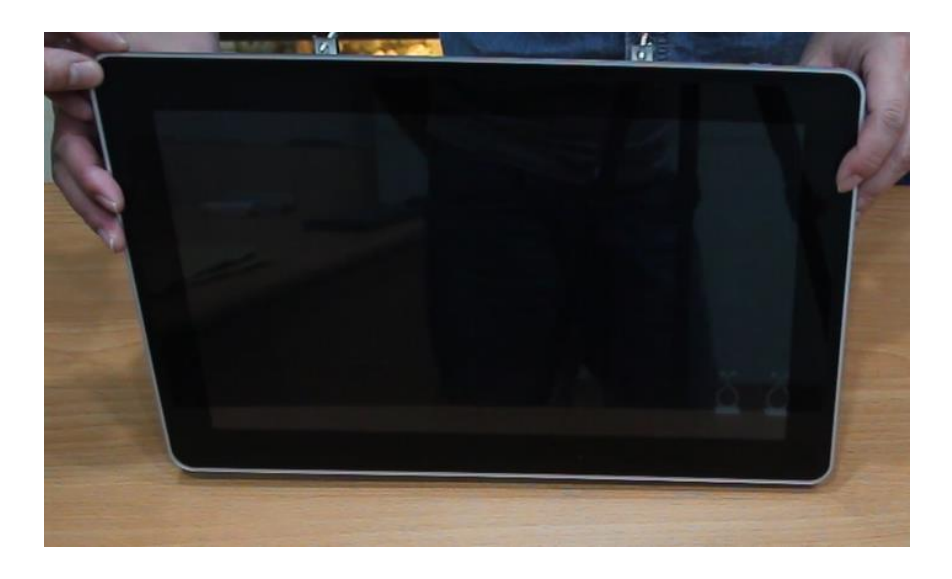

#### 1.7 Wall Mounting

#### Wall mount is the solution for mounting OFM into the wall.

#### Size of the opening:

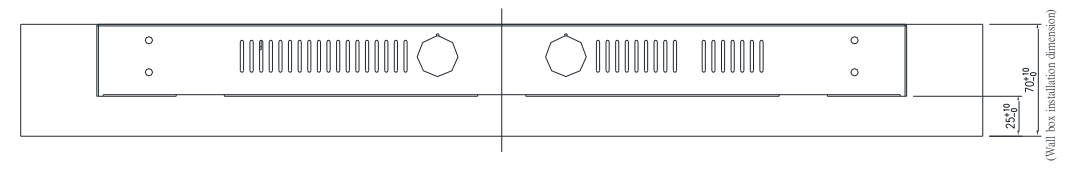

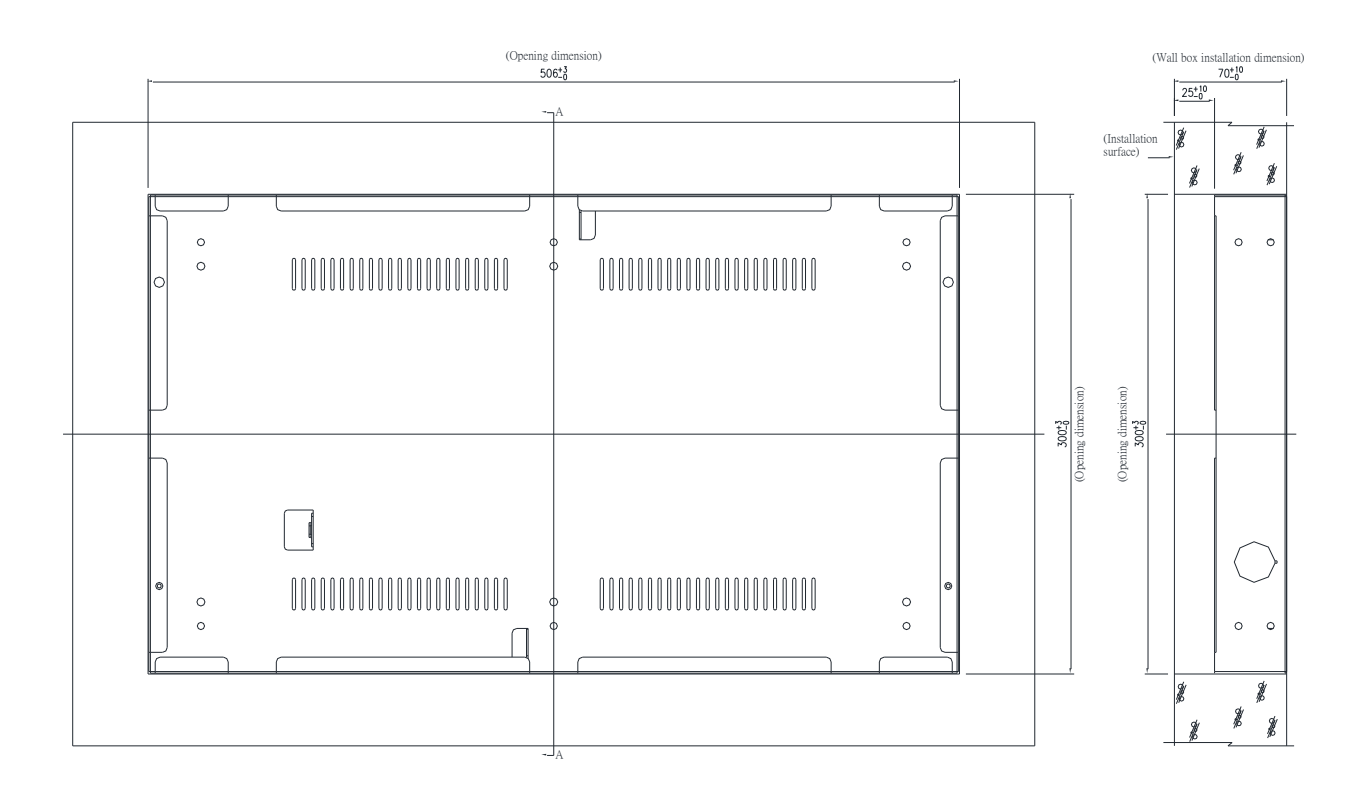

(Unit: mm)

Screw hole location:

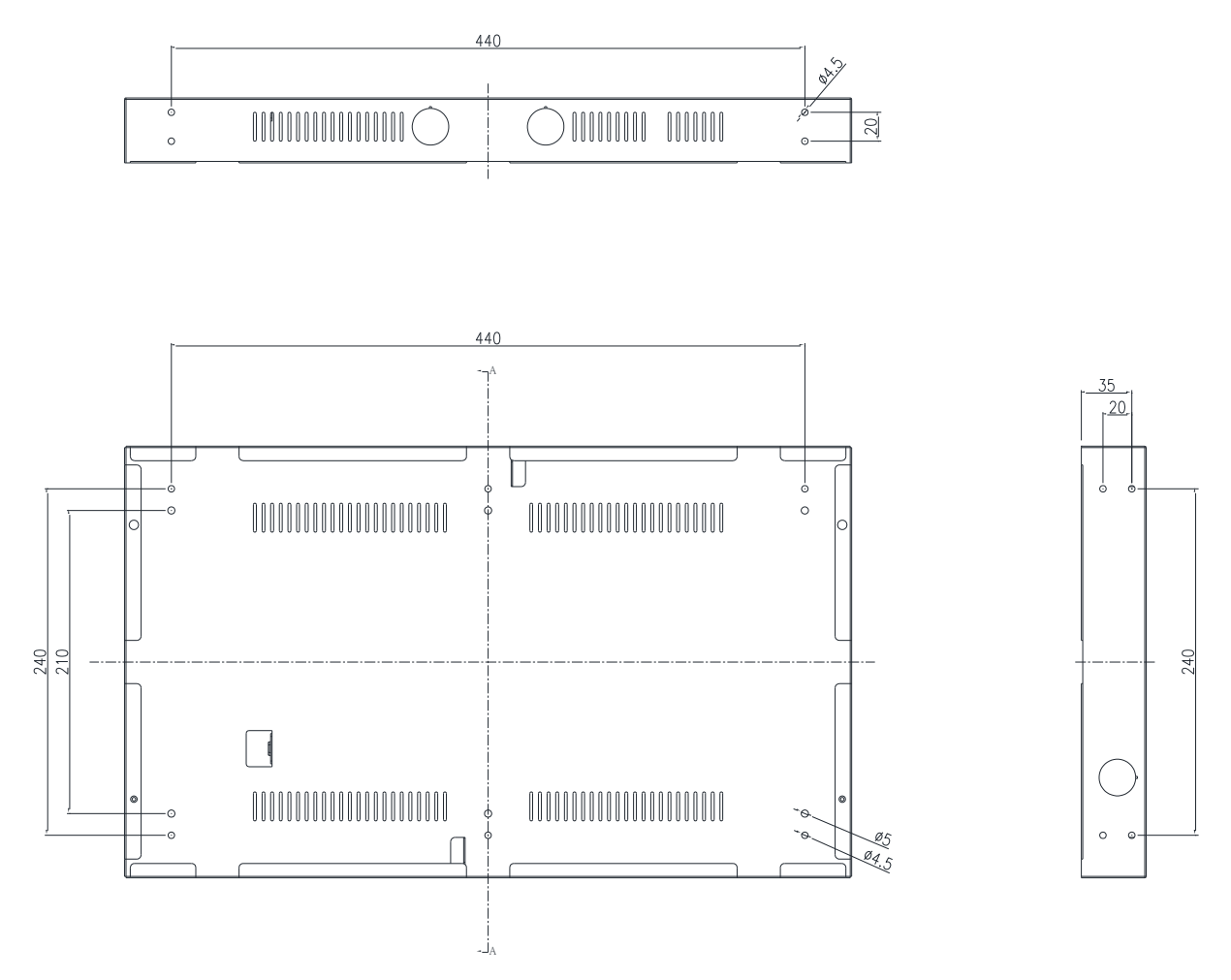

(Unit: mm)

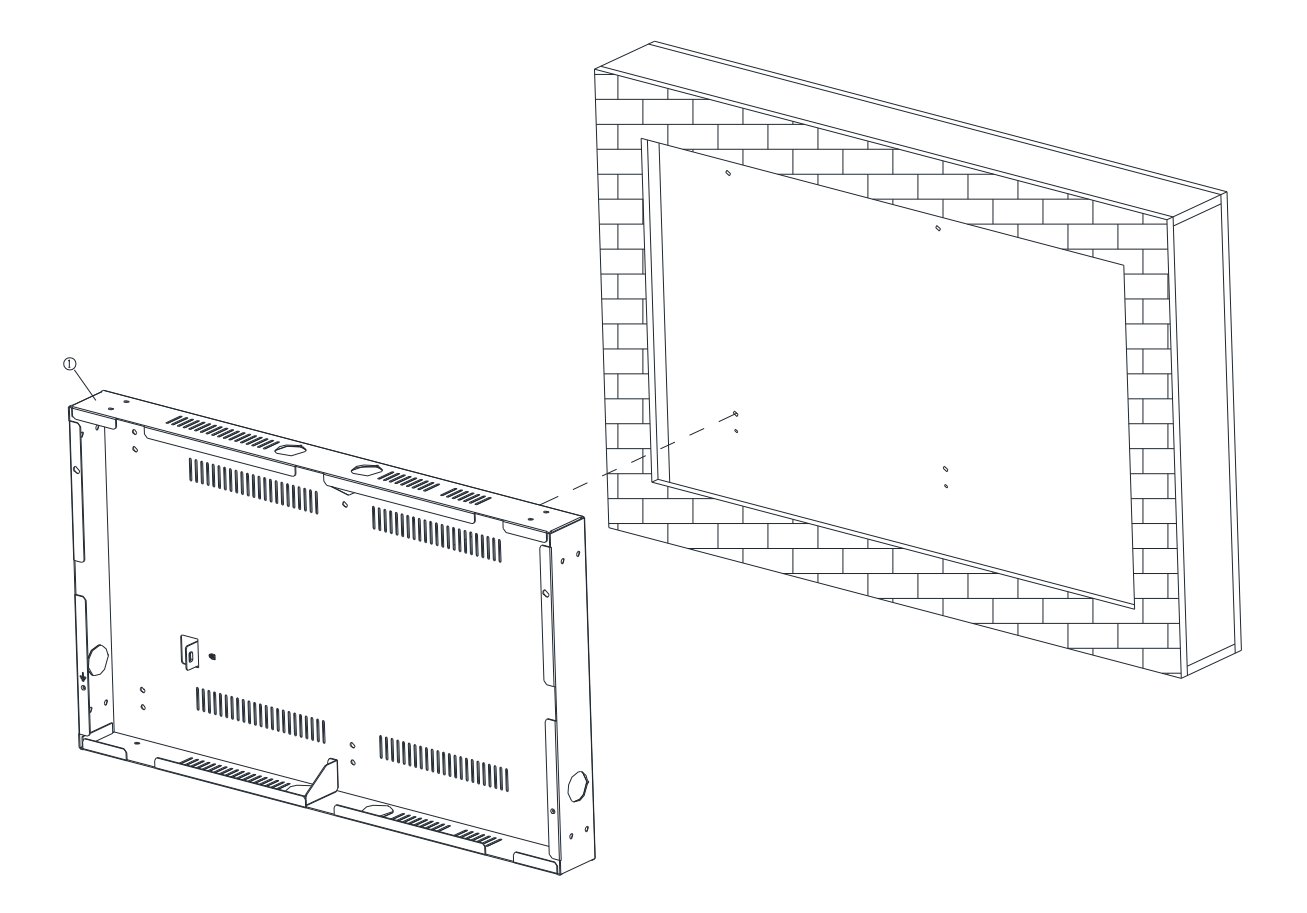

**Step1.** Install the 21" Wall Box and fix it on the wall, and use suitable screws to lock the wall box (the screws can be purchased according to actual needs)

| 1              | Wall box | 1        |
|----------------|----------|----------|
| Item Part Name |          | Quantity |

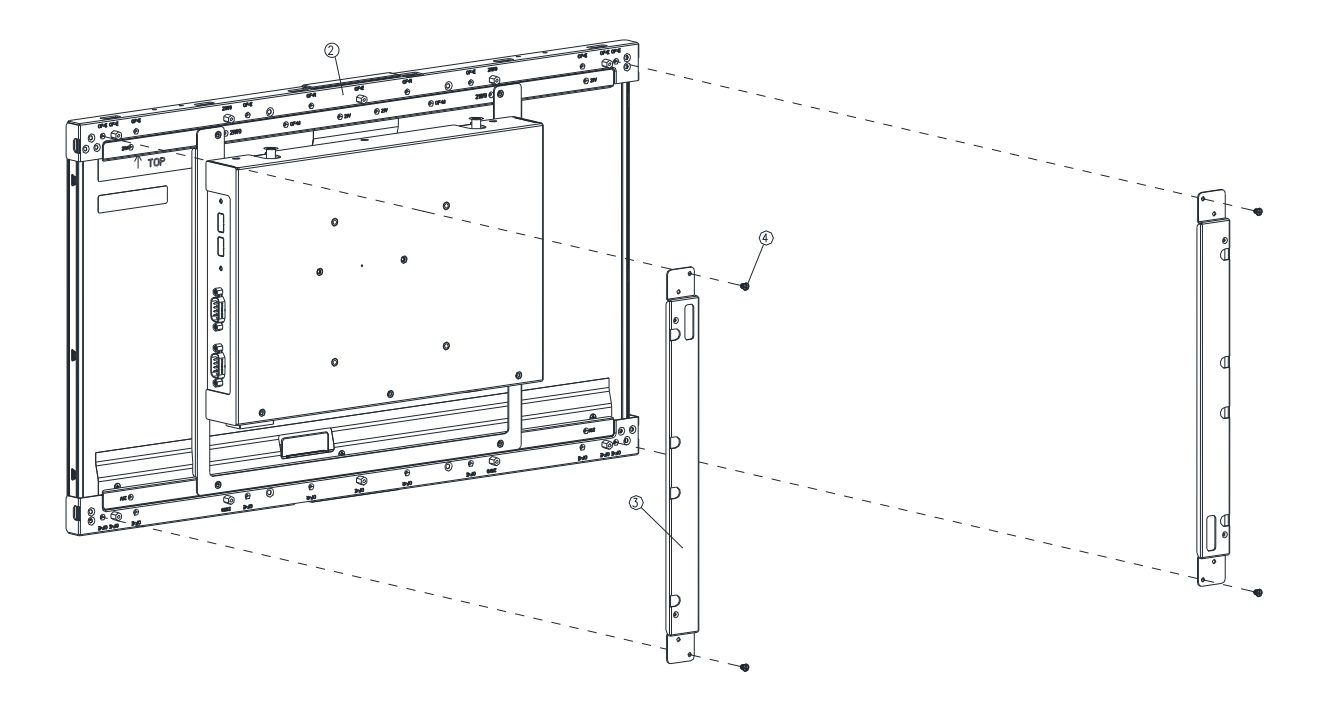

**Step2.** Assemble the 2pcs Bracket-RL on the left and right sides of the OFM-21W00 bracket by fastening 4 pcs screws on each side

| 4    | Screw      | 4        |
|------|------------|----------|
| 3    | Bracket-RL | 2        |
| 2    | OFM-21W00  | 1        |
| Item | Part Name  | Quantity |

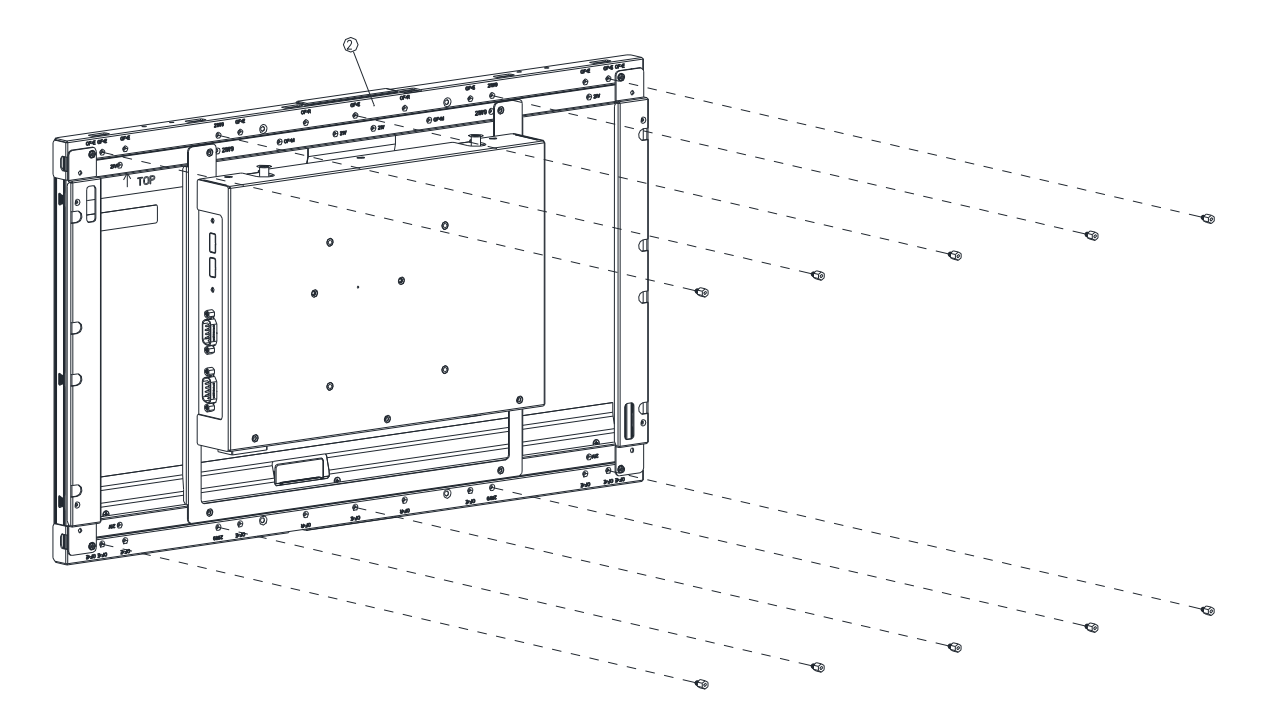

Step3. Fasten 10 pcs Hexagon Studs on each side of the OFM-21W00 Bracket.

| 5    | Hexagon Stud   | 10       |
|------|----------------|----------|
| 2    | BCX11_156_ASSY | 1        |
| Item | Part Name      | Quantity |

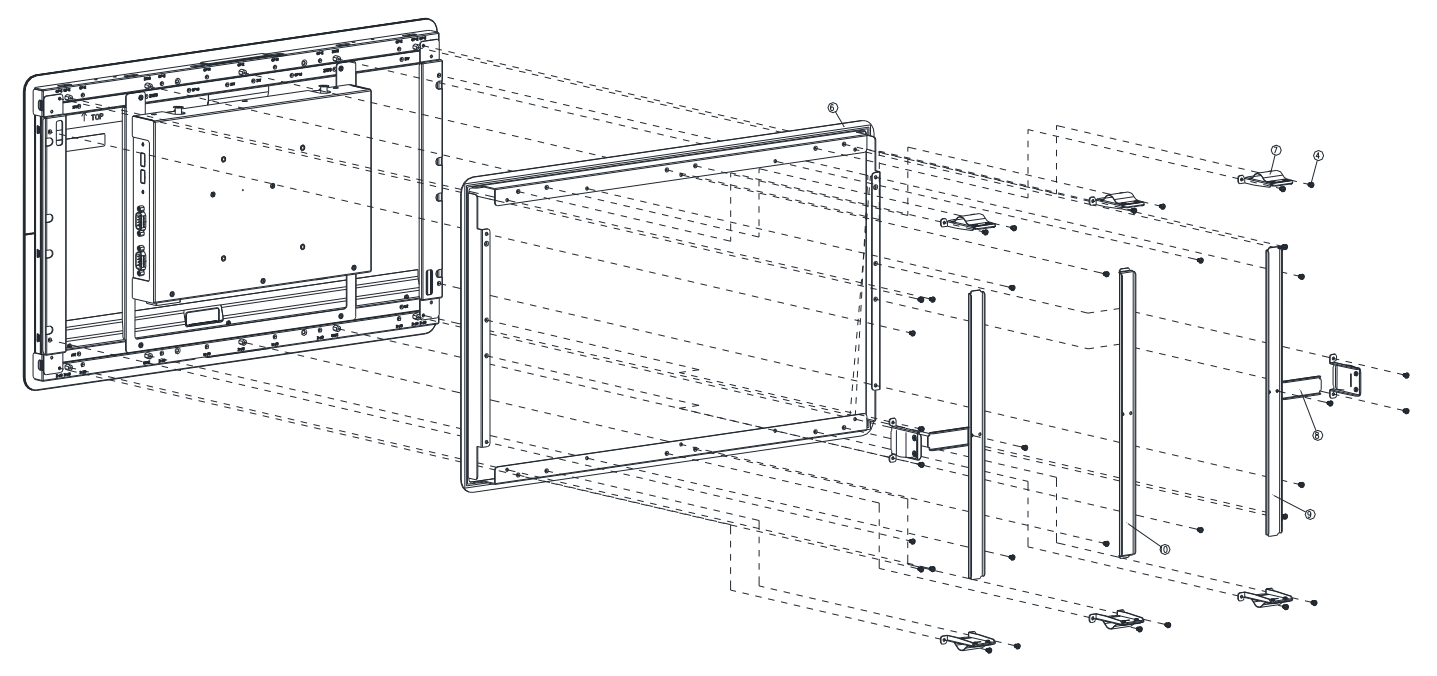

**Step4-1.** Assemble the Front bracket to OFM-21W00, and fasten 14 pcs screws to the 10 corresponding Hexagon Studs locations and 4 Bracket R/L locations.

Step4-2. Fasten the 3 pcs wall mount kit to the top of the Front bracket with 6pcs screws

**Step4-3.** Fasten 2 pcs Support Bracket-H to 2 pcs Support Bracket-V with 2 pcs screws.

**Step4-4.** Insert the Support Bracket-H into the locked rectangular hole of the Wall mount kit, and insert the unlocked rectangular hole of the Wall mount kit into the Support Bracket-V/Support Bracket-M and fasten 2 pcs Screws on the Front bracket (3 times in this step)

**Step4-5.** Insert the rectangular hole of the Wall mount kit into the Support Bracket-H and fasten 2pcs screws to the Front bracket (Repeat two times)

| 10   | Support Bracket-M | 1        |
|------|-------------------|----------|
| 9    | Support Bracket-V | 2        |
| 8    | Support Bracket-H | 2        |
| 7    | Wall mount kit    | 8        |
| 4    | Screw             | 32       |
| 6    | Front bracket     | 1        |
| Item | Part Name         | Quantity |

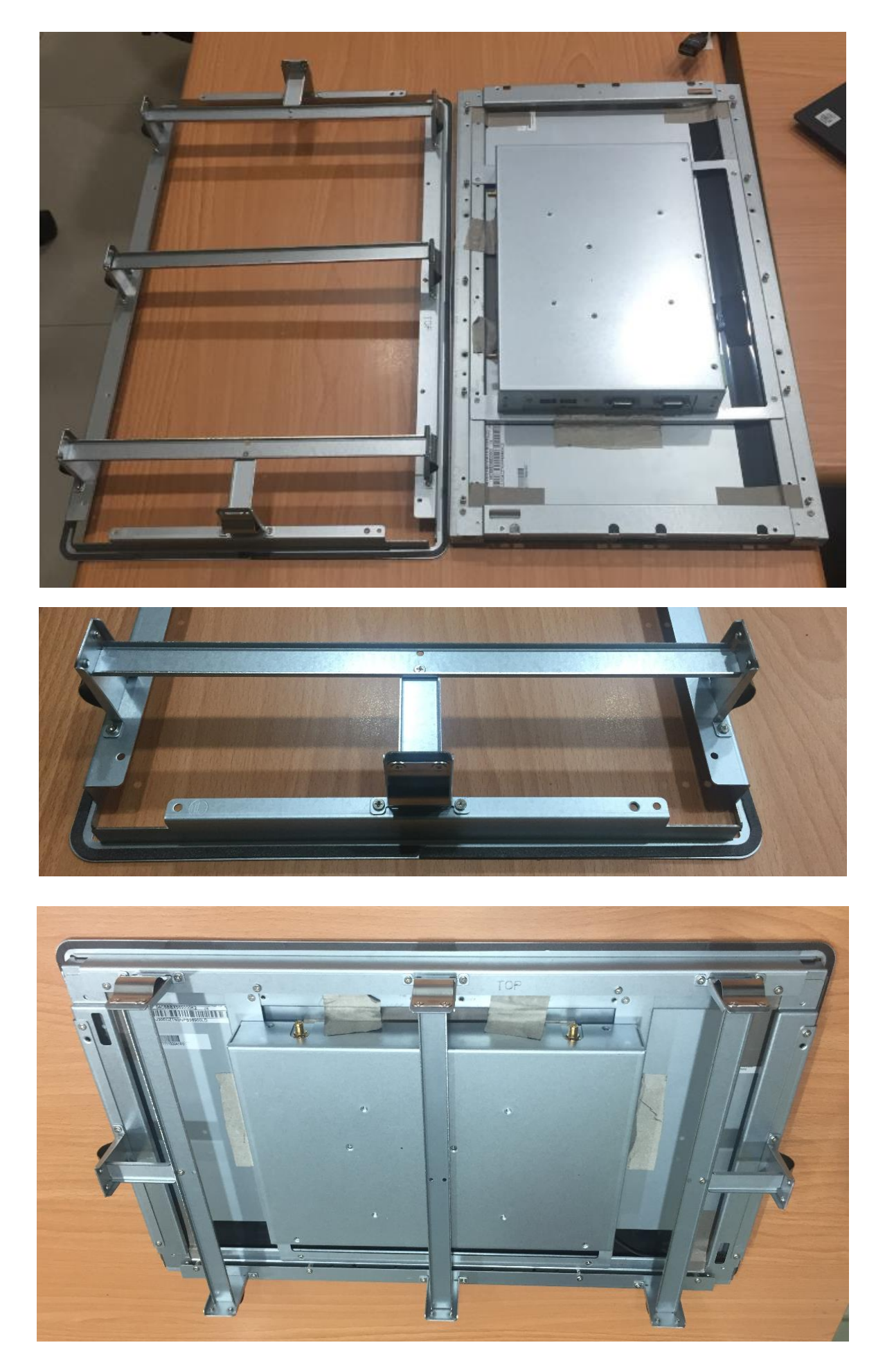

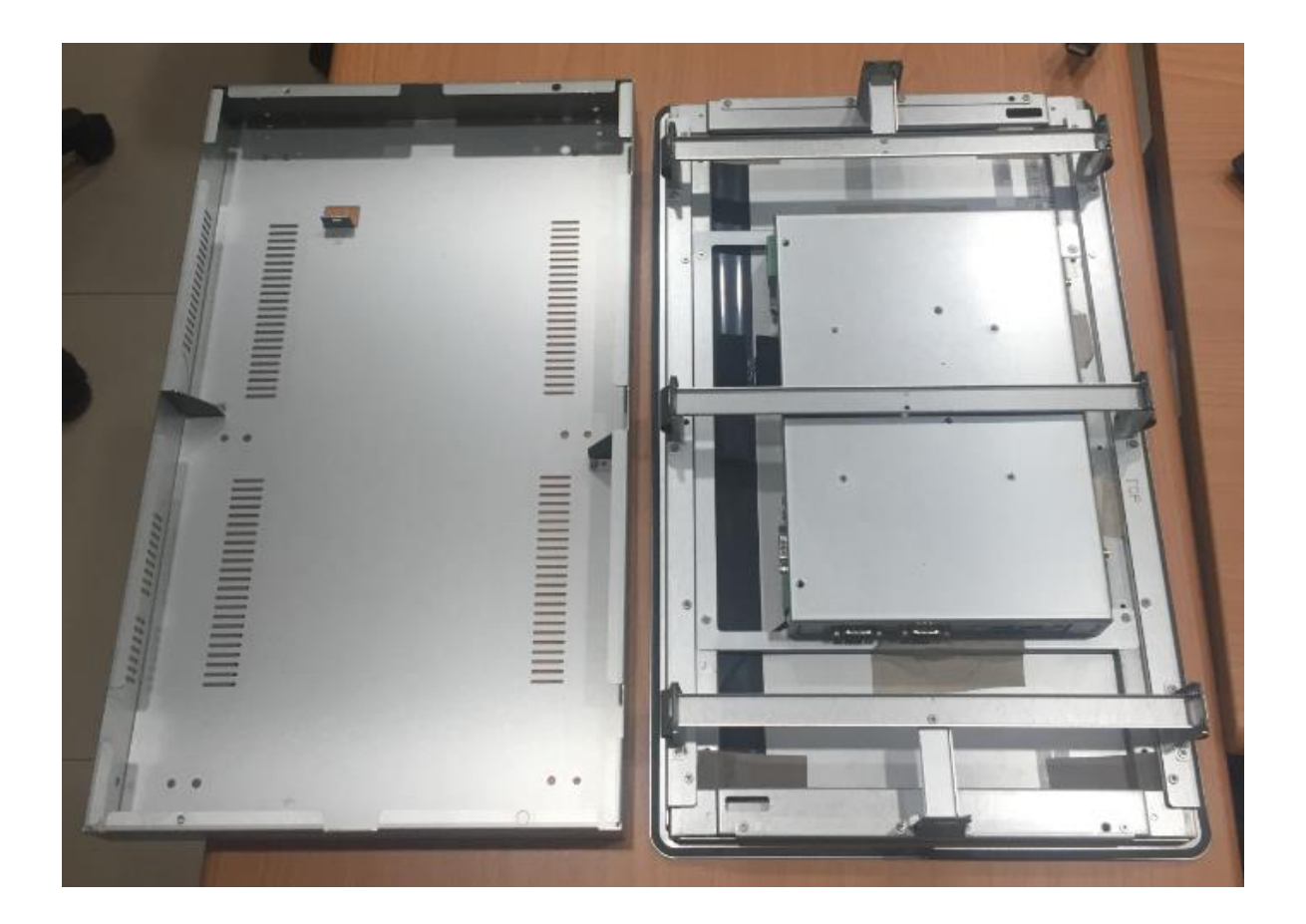

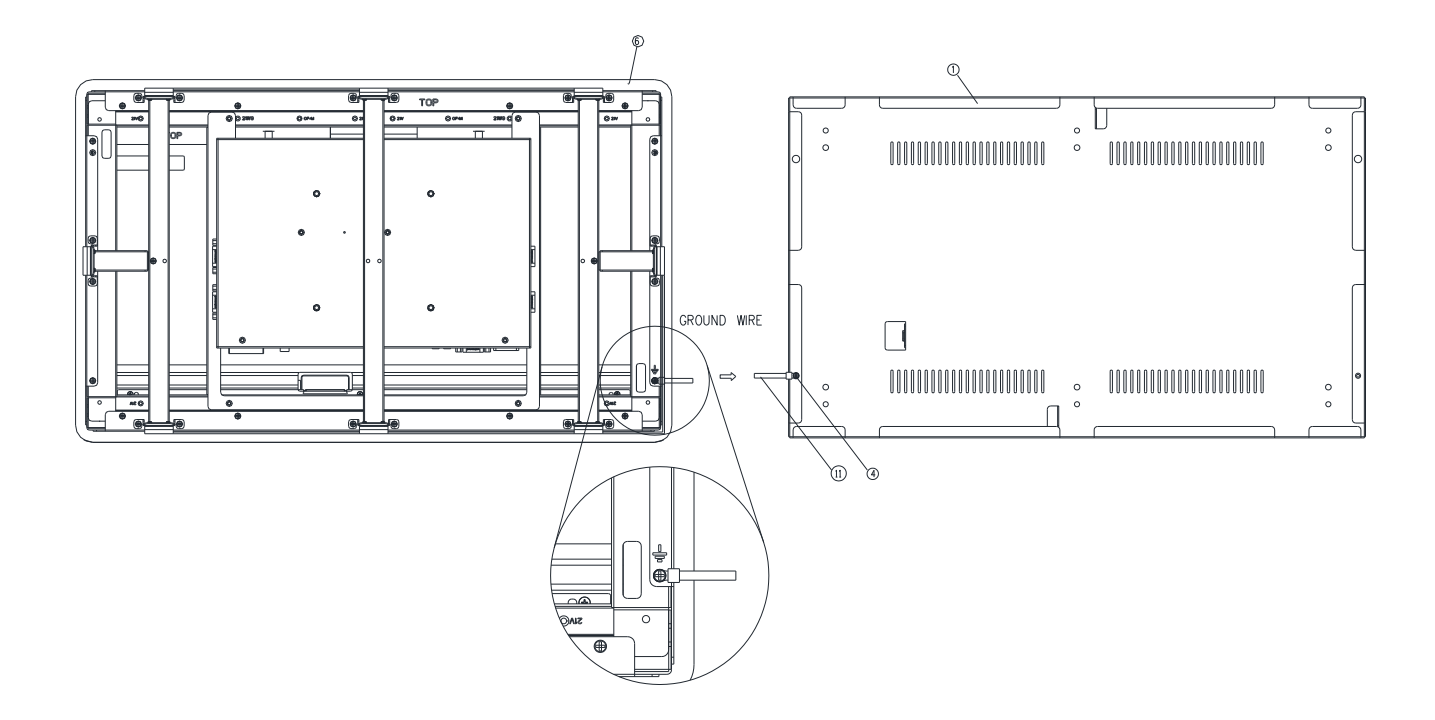

Step5. Fasten the Ground wire with 2 screws on the ground screw holes of Front bracket and Wall box.

| 11   | Ground wire   | 1        |
|------|---------------|----------|
| 4    | Screw         | 2        |
| 6    | Front bracket | 1        |
| 1    | Wall box      | 1        |
| Item | Part Name     | Quantity |

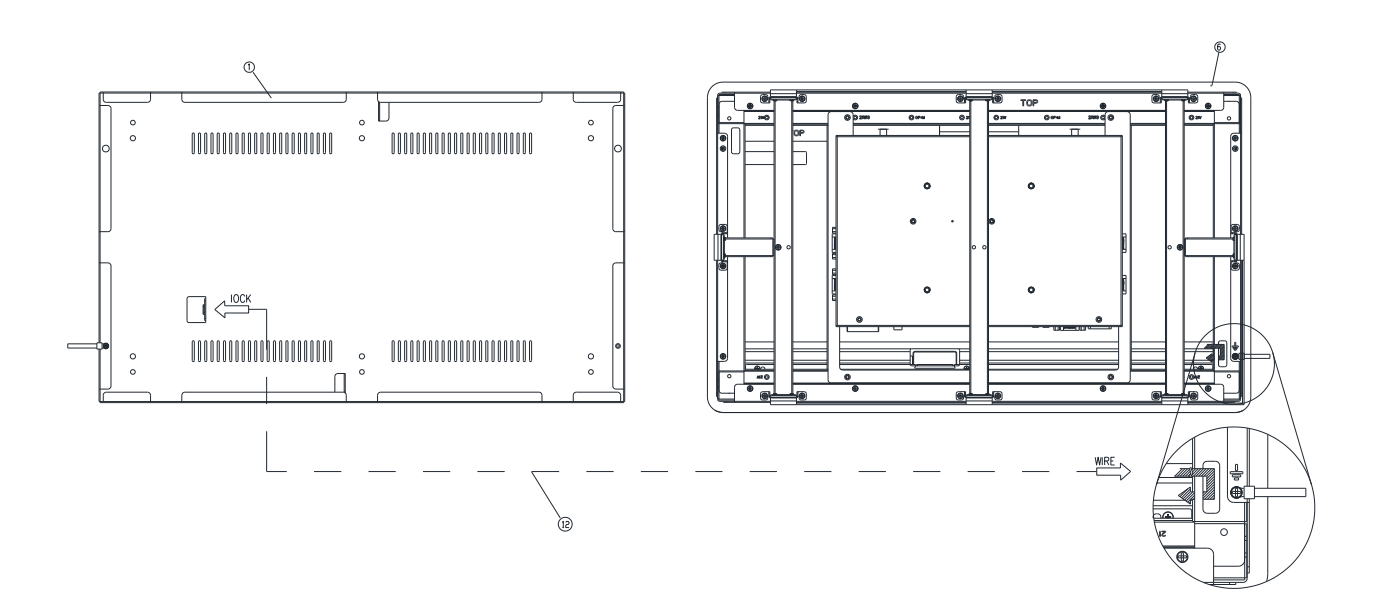

**Step6.** Wrap the Kensington lock (option) around the hole in the Front bracket and attach the lock to the keyhole in the Wall box.

| 12   | Kensington lock | 1        |
|------|-----------------|----------|
| 6    | Front bracket   | 1        |
| 1    | Wall box        | 1        |
| Item | Part Name       | Quantity |

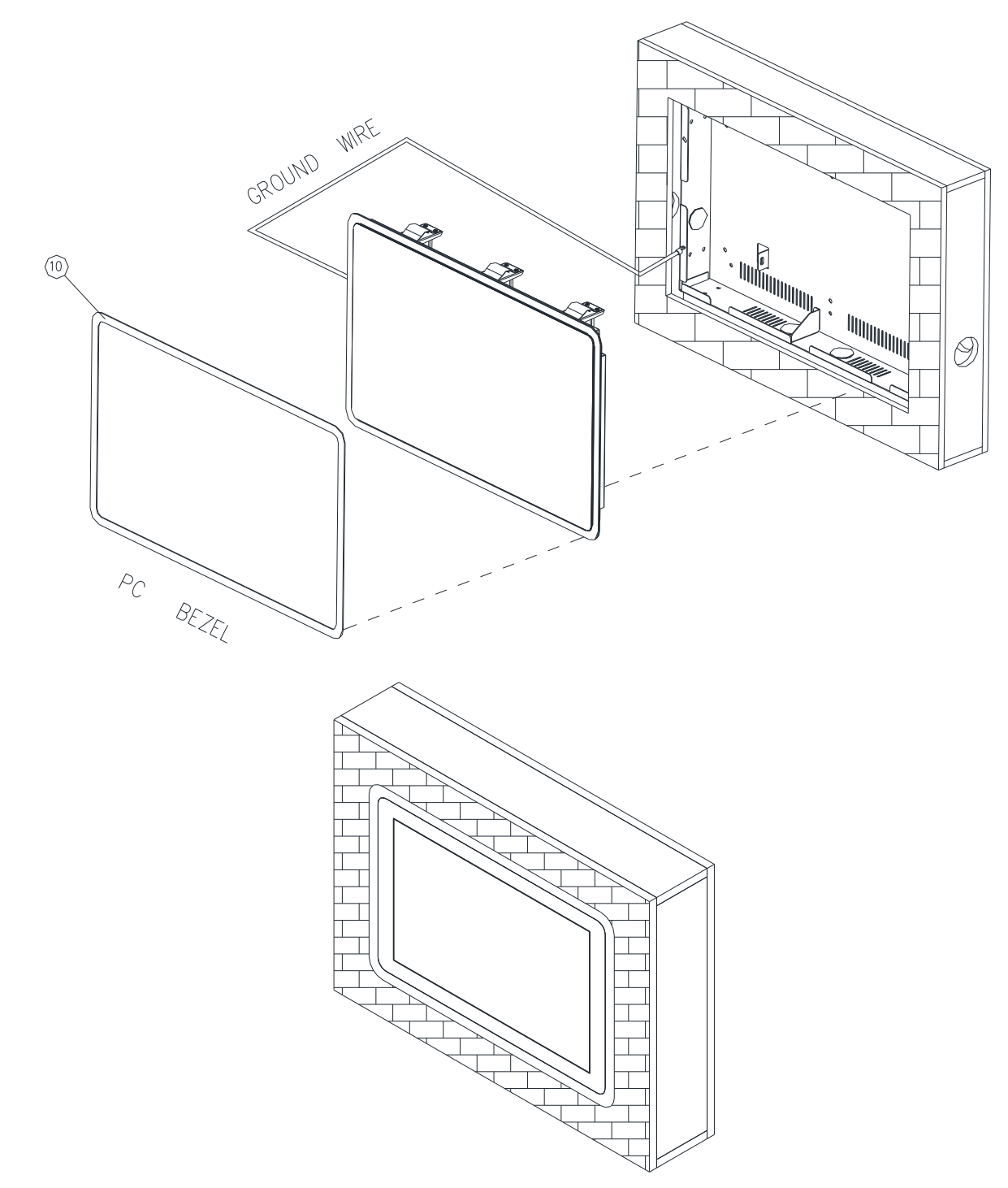

**Step6-1.** Store the Ground wire and Kensington lock in the Wall box and embed the OFM-21W00 semi-finished product into the wall (Wall Box).

**Step6-2.** Paste the Decoration Plate on the Front bracket to complete installation.

| 10   | PC bezel  | 1        |
|------|-----------|----------|
| Item | Part Name | Quantity |

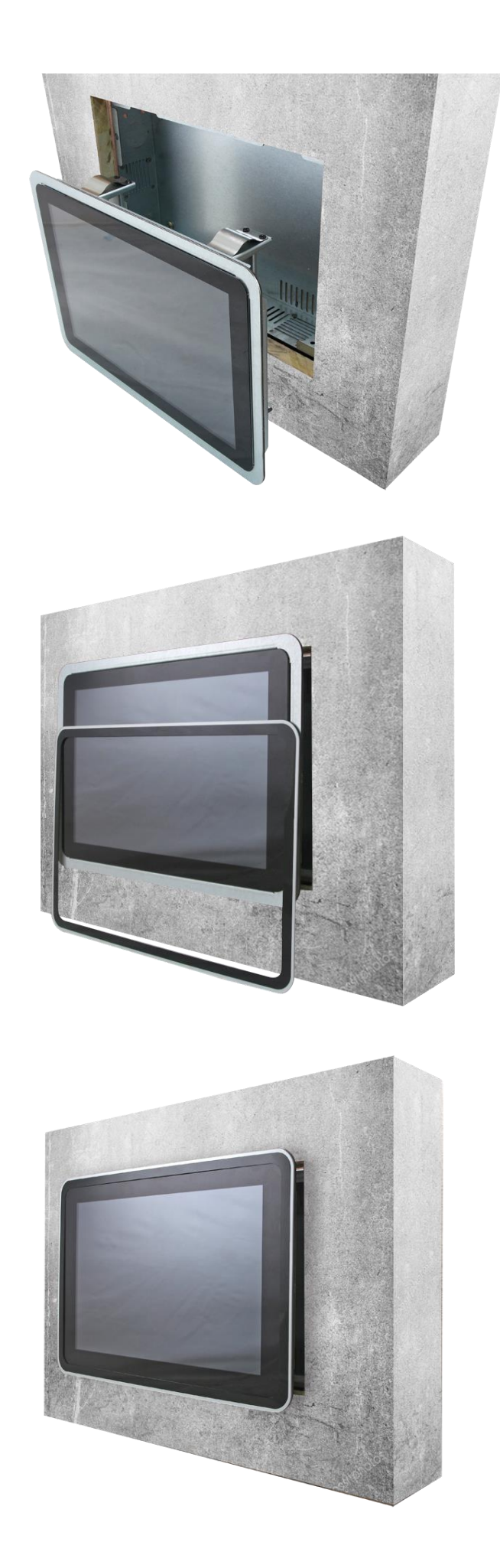

# 2. Hardware Configuration

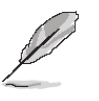

Note: If you need more information, please visit our website:

http://www.avalue.com.tw

#### 2.1 OFM-21W00 connector mapping

2.1.1 VGA connector (VGA)

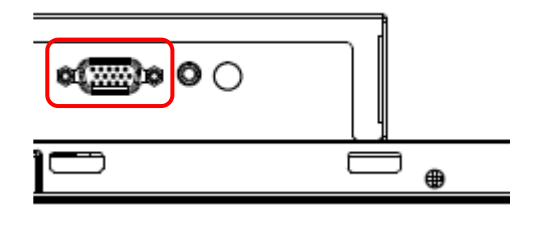

| PIN | Signal | PIN | Signal | PIN | Signal |  |  |
|-----|--------|-----|--------|-----|--------|--|--|
| 1   | RED    | 6   | GND    | 11  | NC     |  |  |
| 2   | GREEN  | 7   | GND    | 12  | DDCDAT |  |  |
| 3   | BLUE   | 8   | GND    | 13  | HSYNC  |  |  |
| 4   | NC     | 9   | +5V    | 14  | VSYNS  |  |  |
| 5   | GND    | 10  | GND    | 15  | DDCCLK |  |  |

# 2.1.2 DC power-in 3pins phoenix socket with mating phoenix connector (Optional for 9~36V)

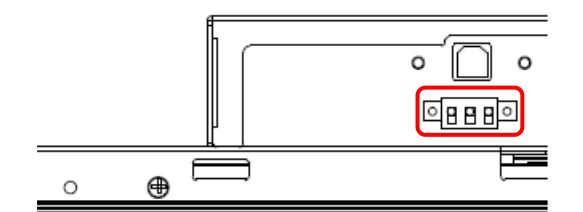

#### Note:

Do not connect both power connector at the same time, it might cause damage to the device, only select (connect) one power source for your device.

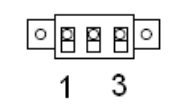

| PIN | Signal |  |  |
|-----|--------|--|--|
| 1   | VIN    |  |  |
| 2   | NC     |  |  |
| 3   | GND    |  |  |

## 2.2 OSD Key Setting

#### 2.2.1 OSD Key Function:

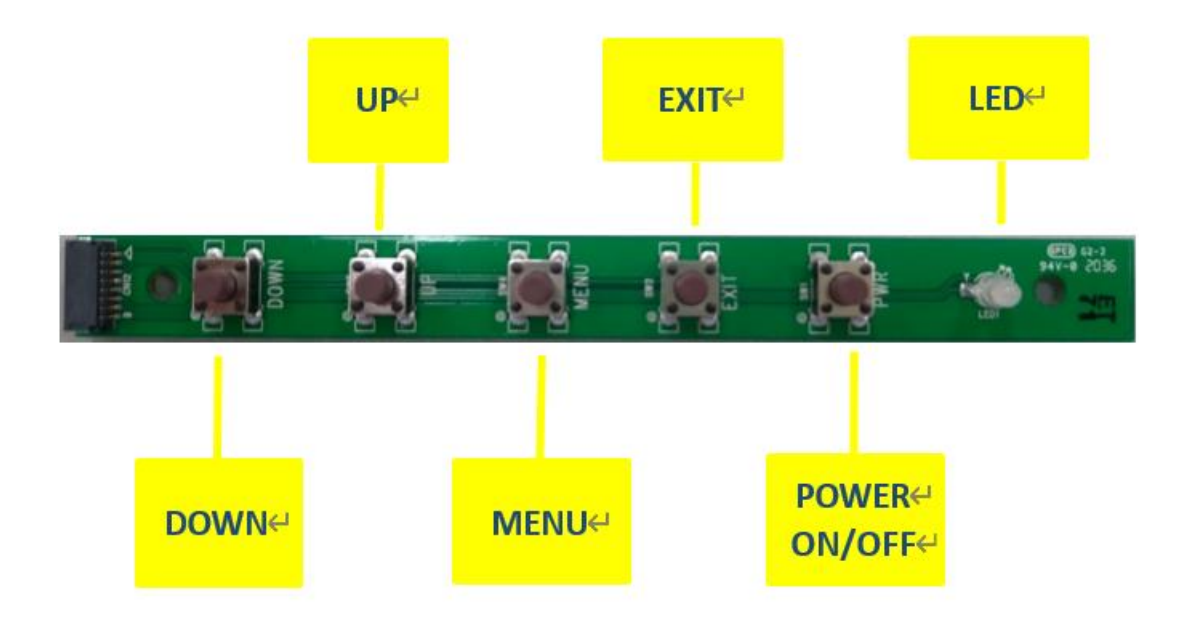

| 4    | •  | iii  | Ċ    | G      |                 |
|------|----|------|------|--------|-----------------|
| DOWN | UP | MENU | EXIT | POWER  | LED             |
|      |    |      |      | ON/OFF | (Tow Color LED) |

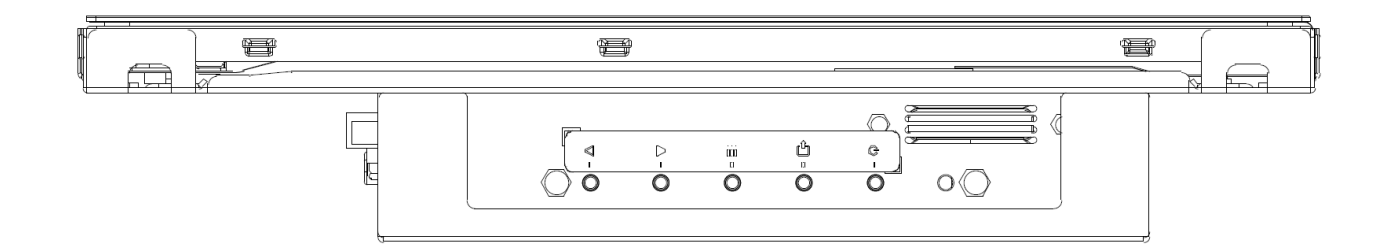

### 2.2.2 OSD Key TREE Table:

| OSD Key TREE T | Range                   | default                                      |          |          |         |      |
|----------------|-------------------------|----------------------------------------------|----------|----------|---------|------|
|                | Backlight               | Backlight                                    |          |          |         |      |
| Picture        | Auto Sensor             | ON / OFF                                     |          |          |         | ON   |
|                | Brightness              | 0 - 100                                      | 50       |          |         |      |
|                | Contrast                | 0 - 100                                      | 50       |          |         |      |
|                | Sharpness               | 0 - 4                                        | 2        |          |         |      |
| Display        | Auto Adjust (VGA signa  |                                              |          |          |         |      |
|                | H Position (VGA signal  | 0 - 100                                      | 50       |          |         |      |
|                | V Position (VGA signal  | 0 - 100                                      | 50       |          |         |      |
|                | Clock (VGA signal only  | 0 - 100                                      | 50       |          |         |      |
|                | Phase (VGA signal only) |                                              |          |          |         | 29   |
|                | Disp Rotate             | 0 / 180                                      |          |          |         | 0    |
| Color          | Panel Uniformity        | ON / OFF                                     |          | ON       |         |      |
|                | Gamma                   | OFF / 1.8 / 2.0 / 2.2 / 2.4                  |          |          |         | OFF  |
|                | Temperature             | VGA signal: 9300 / 7500 / 6500 / 5800 / sRGB |          |          |         | User |
|                |                         | HDMI / DP signal: sRGB                       |          |          |         |      |
|                |                         |                                              | R        | R        |         | 128  |
|                |                         | User                                         | G        | G        |         | 128  |
|                |                         |                                              | В        | В        |         | 128  |
|                | Color Effect            | Standard / Game / Movie                      |          | Standard |         |      |
|                |                         | User                                         | R        | HUE      | 0 - 100 | 50   |
|                |                         |                                              |          | SAT      | 0 - 100 | 50   |
|                |                         |                                              | Y        | HUE      | 0 - 100 | 50   |
|                |                         |                                              | <u> </u> | SAT      | 0 - 100 | 50   |
|                |                         |                                              | G        | HUE      | 0 - 100 | 50   |
|                |                         |                                              | Ŭ        | SAT      | 0 - 100 | 50   |
|                |                         |                                              | С        | HUE      | 0 - 100 | 50   |
|                |                         |                                              |          | SAT      | 0 - 100 | 50   |
|                |                         |                                              | B        | HUE      | 0 - 100 | 50   |
|                |                         |                                              |          | SAT      | 0 - 100 | 50   |
|                |                         |                                              | м        | HUE      | 0 - 100 | 50   |
|                |                         |                                              |          | SAT      |         | 50   |
|                | DEMO                    | OFF / TYPE1 / TYPE2 / TYPE3 / TYPE4 / TYPE5  |          |          |         | OFF  |
|                | Color Format            | RGB / YUV (VGA signal only)                  |          |          |         | RGB  |

|             | РСМ                          | User / Native                        |    |          |        | Nat                                                                    | tive                                       |        |
|-------------|------------------------------|--------------------------------------|----|----------|--------|------------------------------------------------------------------------|--------------------------------------------|--------|
|             | HUE                          |                                      |    | 0 - 10   | ) 5    | 0                                                                      |                                            |        |
|             | SAT                          |                                      |    |          | 0 - 10 | 0 5                                                                    | 0                                          |        |
| Advance     | Aspect<br>Ratio              | Full / 16:9 / 4:3 / 5:4 / 1:1 / User |    |          |        | Fi                                                                     | ull                                        |        |
|             | Over Scan                    | ON / OFF                             |    |          |        | 0                                                                      | N                                          |        |
|             | Over Drive                   | ON / OFF                             |    | ON / OFF |        |                                                                        | OF                                         | FF     |
|             |                              | OD Gain                              |    | 0 - 10   | 0 5    | 0                                                                      |                                            |        |
|             | DDCCI                        | ON / OFF                             |    |          |        | 0                                                                      | N                                          |        |
| Input       | Auto Selec                   | / A0:VGA / D1:DP / D2:HDMI           |    |          |        |                                                                        | Auto S                                     | Select |
| Audio       | Volume                       |                                      |    | 0 - 10   | 0 5    | 0                                                                      |                                            |        |
|             | Mute                         | ON / OFF                             |    |          |        | O                                                                      | FF                                         |        |
|             | Stand<br>Along               | ON / OFF                             |    |          |        | OF                                                                     | FF                                         |        |
|             | Audio<br>Source              | Analog / Digital                     |    |          |        | Base<br>conec<br>signal<br>HDMI<br>defaul<br>Digital<br>VGA:<br>Analog | on<br>:tor<br>/DP:<br>It<br>I<br>only<br>g |        |
|             | Sound Mode                   |                                      |    |          |        |                                                                        |                                            |        |
| Other       | Reset                        |                                      |    |          |        |                                                                        |                                            |        |
|             | Menu Time                    |                                      |    | 5 - 60   | 1      | 0                                                                      |                                            |        |
|             | OSD H Position               |                                      |    | 0 - 10   | 5 0    | 0                                                                      |                                            |        |
|             | OSD V Position               |                                      |    | 0 - 10   | 0 5    | 0                                                                      |                                            |        |
|             | Language                     | English / Chinese                    |    |          |        | Eng                                                                    | lish                                       |        |
|             | Transparency                 |                                      |    | 0 - 25   | 5 (    | )                                                                      |                                            |        |
|             | Rotate                       | <mark>0</mark> / 90 / 270 / 1        | 80 |          |        |                                                                        | (                                          | )      |
| Information | Base on LCD type information |                                      |    |          |        |                                                                        |                                            |        |

#### Note:

Into test mode: No Signal input, then press menu key + right (up) key at the same time.

Release test mode: Signal input will release test mode.

Hot Key: Down/Backlight-, UP/Backlight+, Exit/Auto adjust(no auto gain)

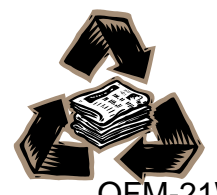